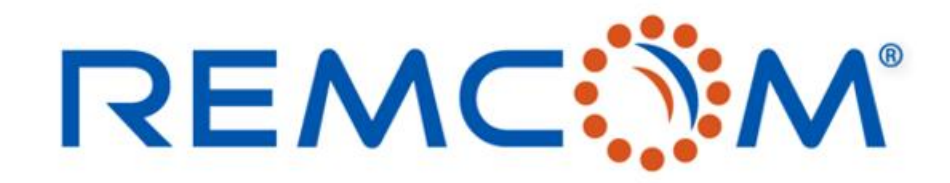

**Electromagnetic Simulation Software** 

### Wireless Insite Training (3.3) Chinese Version(Study area and Propagation Model)

• 这份教材欢迎任何有需要的用户索取,并且可以自由分享或是引用其内容

315 S. Allen St., Suite 416 | State College, PA 16801 USA | +1.814.861.1299 phone | +1.814.861.1308 fax | sales@remcom.com | www.remcom.com | © Remcom Inc. All rights reserved.

Wireless InSite 3.3.4.1 - Main: (Untitled Project) [G:\...\Demo Scenario 1\Demo1.setup]

| Project | Edit | View | Help |
|---------|------|------|------|
|---------|------|------|------|

|   | -                       |      |        |             |               |                  |              |                       |               |                 |           |
|---|-------------------------|------|--------|-------------|---------------|------------------|--------------|-----------------------|---------------|-----------------|-----------|
| Ľ | C ▾ ☞ ◼   ◙ № № № ≦ ± ▾ |      |        |             |               |                  |              |                       |               |                 |           |
|   | Ir                      | nage | es 🛛 🖡 | 🛉 Features  | Materials Max | eforms 🛛 👰 Antei | nnas 🛛 🏹 Tra | nsmitters / Receivers | 🐟 Study areas | 🔁 Comm. systems | ≡→ Output |
|   |                         |      |        |             |               |                  |              |                       |               | ]               |           |
|   | A                       | Y    | С      | Description |               | Model            | Boundary     |                       |               |                 |           |
|   | A                       | V    |        | X3D         |               | X3D Ray          | Manual       |                       |               |                 |           |
|   |                         |      |        |             |               | -                |              |                       |               |                 |           |
|   |                         |      |        |             |               |                  |              |                       |               |                 |           |
|   |                         |      |        |             |               |                  |              |                       |               |                 |           |

- Study area意指在仿真场景中划出一块立体的三维空间,并在这个空间范围之内运用用户指定的传播 模型以及各种用户配置进行仿真
- 用户在建立Studyarea时也会定下仿真的三个核心规则
  - 进行仿真的区域范围
  - 用来计算从发射器传送到接收机的能量的算法模型
  - 用户需要的仿真输出
- 在Main窗口中按下Study areas 按键进入Study areas页面,用户可以建立或编辑Study area
- 一个模型可以有多个Study area, 每一个都各自独立依照用户的配置产生输出

### REMC

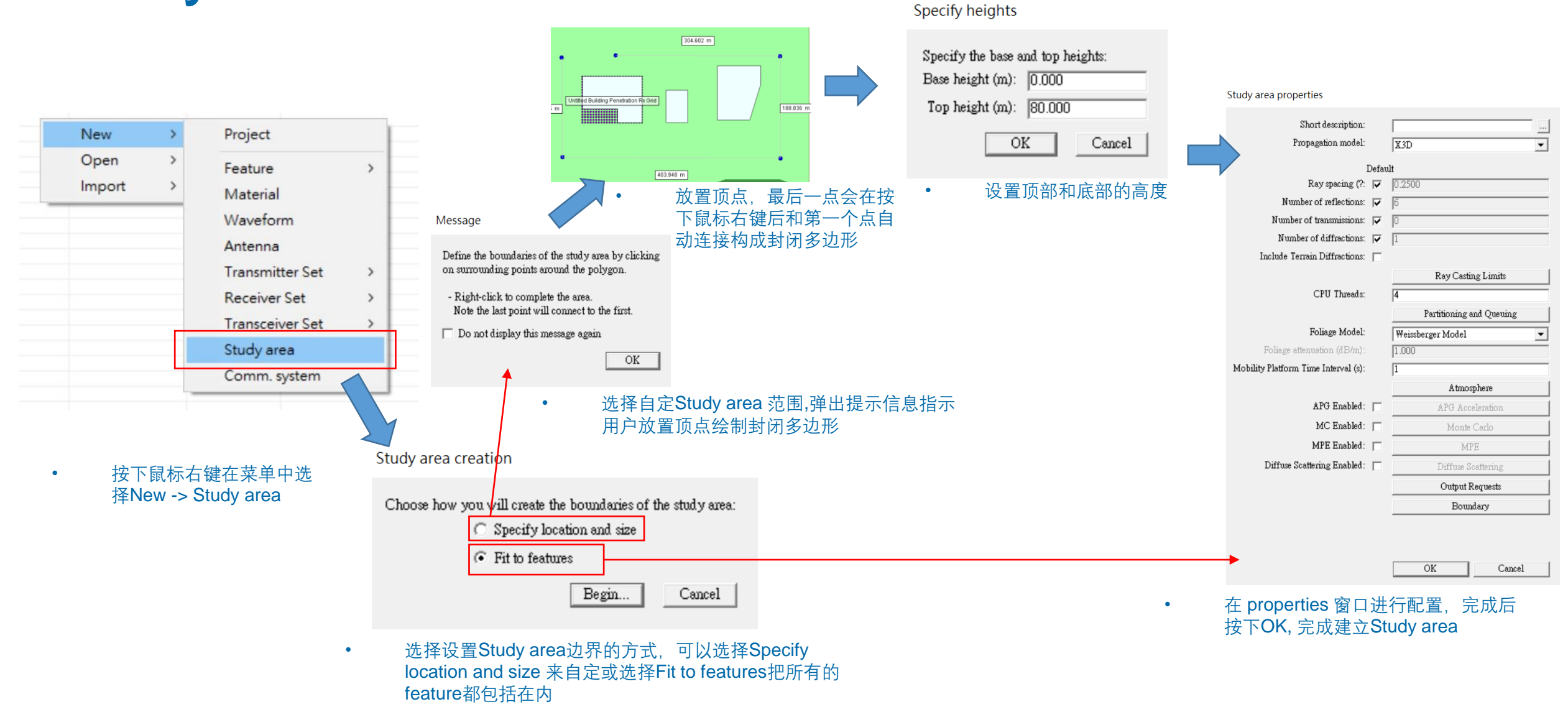

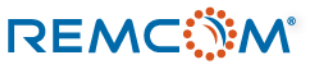

REMC

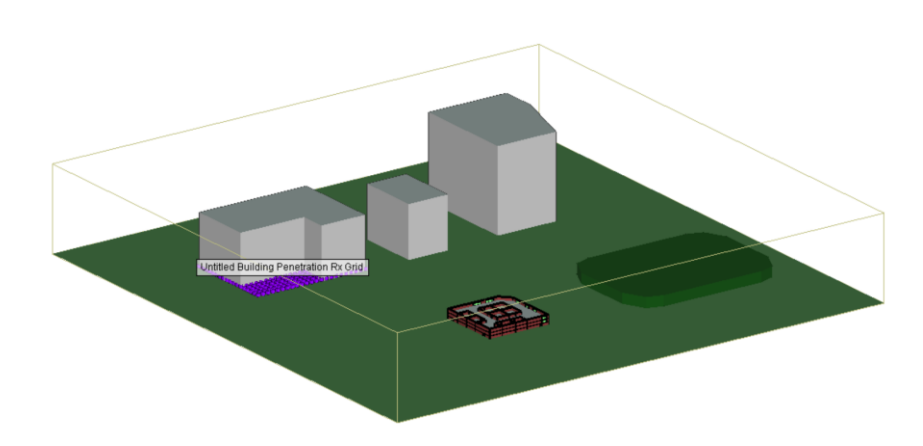

- 标准的包含全部feature的Study area
- · 一个场景中可以有一个到多个互相独立的 Study area 存在。
- 每一个 Study area 可以有不同的配置,使用不同的传播模型,产出不同的输出种类。
- 多个Study area 会依序计算,并在Output页面会依照不同Study area列出 关联的output.

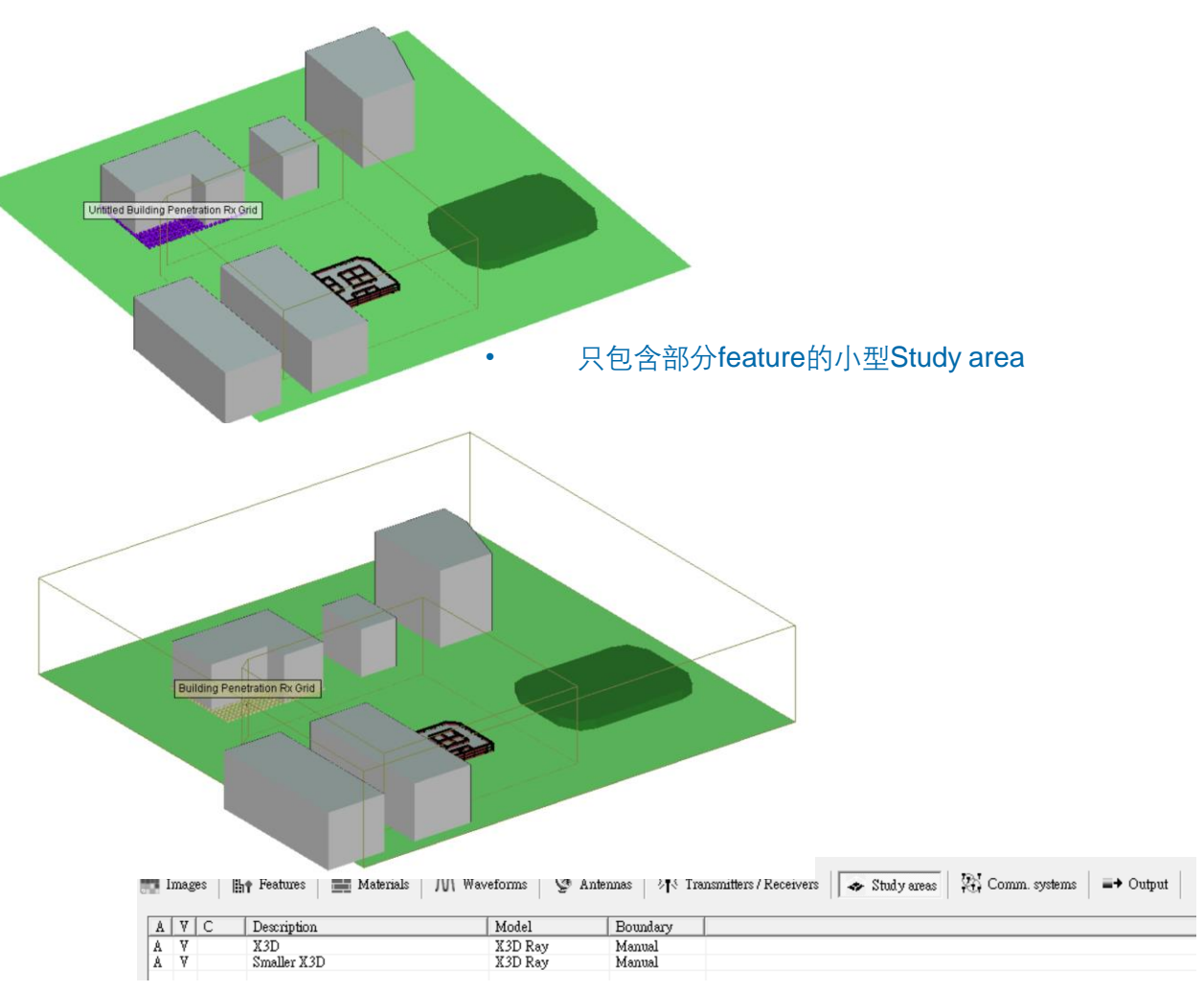

包含2个Study area的场景

•

### © Remcom Inc. All rights reserved.

### • 用户可以在选定的Study area按下鼠标右键打开菜单进行各种设置。

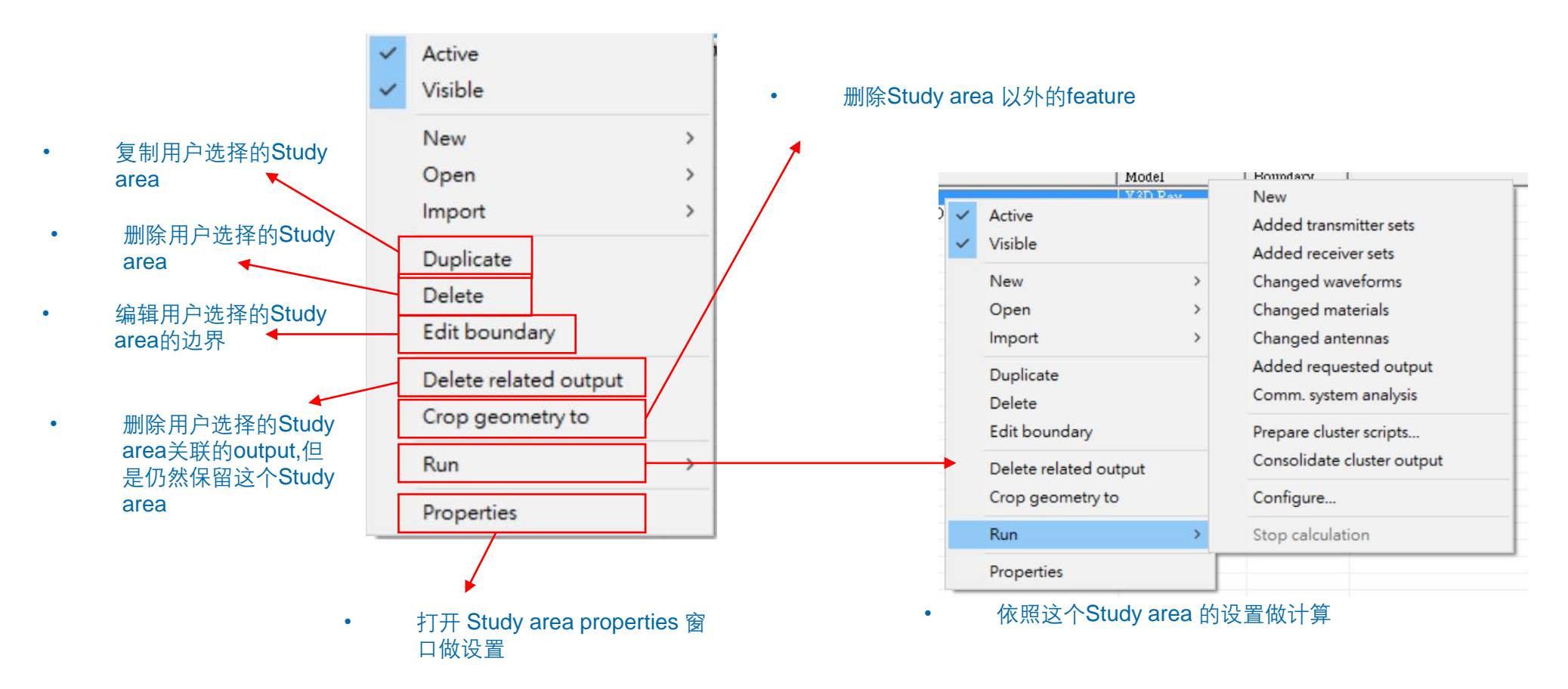

REMC

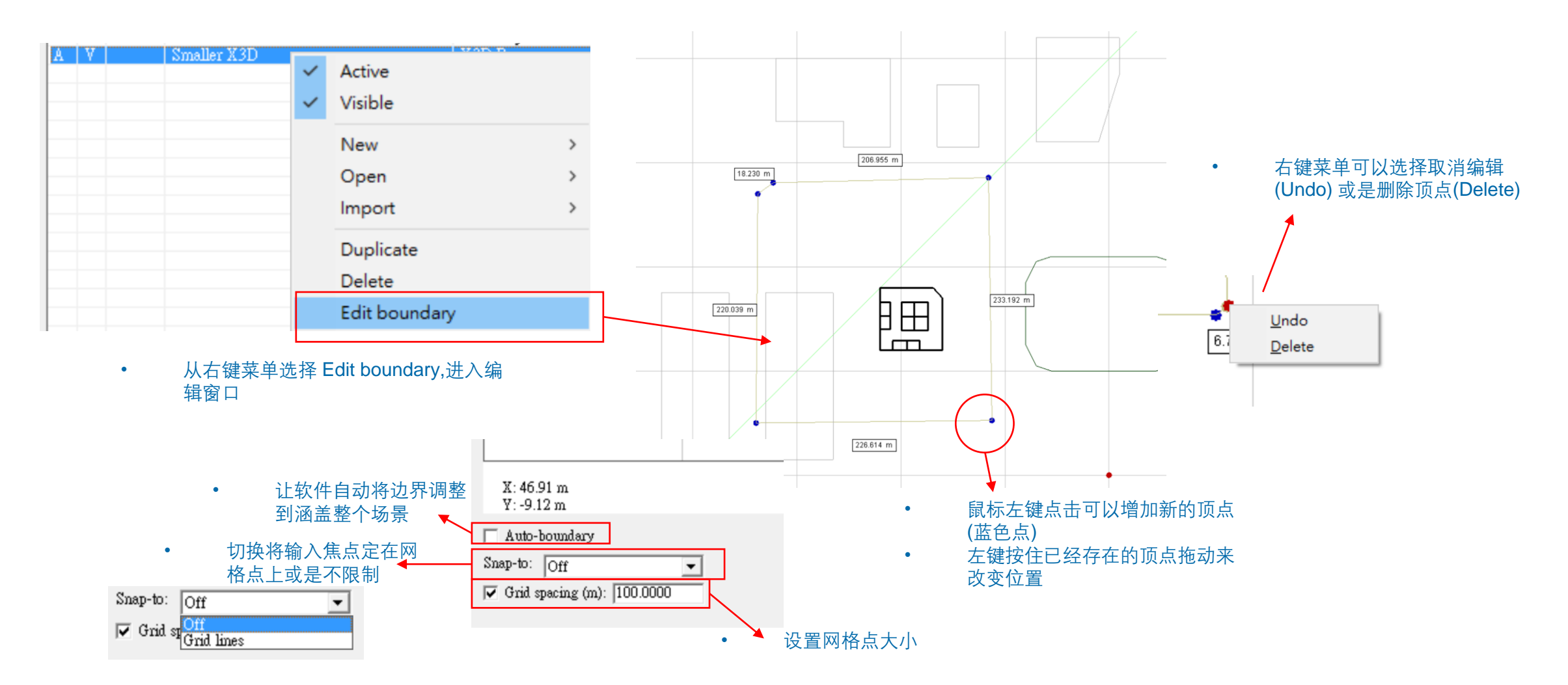

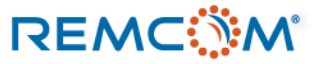

| A | V | С | Description |     | Model                                                                              | Boundary                               |  |
|---|---|---|-------------|-----|------------------------------------------------------------------------------------|----------------------------------------|--|
|   |   |   | X3D         | ~ ~ | Active<br>Visible<br>New<br>Open<br>Import<br>Duplicate<br>Delete<br>Edit boundary | >>>>>>>>>>>>>>>>>>>>>>>>>>>>>>>>>>>>>> |  |
|   |   |   |             |     | Crop geometry to                                                                   |                                        |  |
|   |   |   |             |     | Run<br>Properties                                                                  | >                                      |  |

- 从右键菜单选择 Crop geometry to,将Study area 边界以外的feature删除。
- 由于仿真计算还有Ray Tracing只在边界以内进行,所以不影响计算,由于surface变少,可以 节省一些内存。

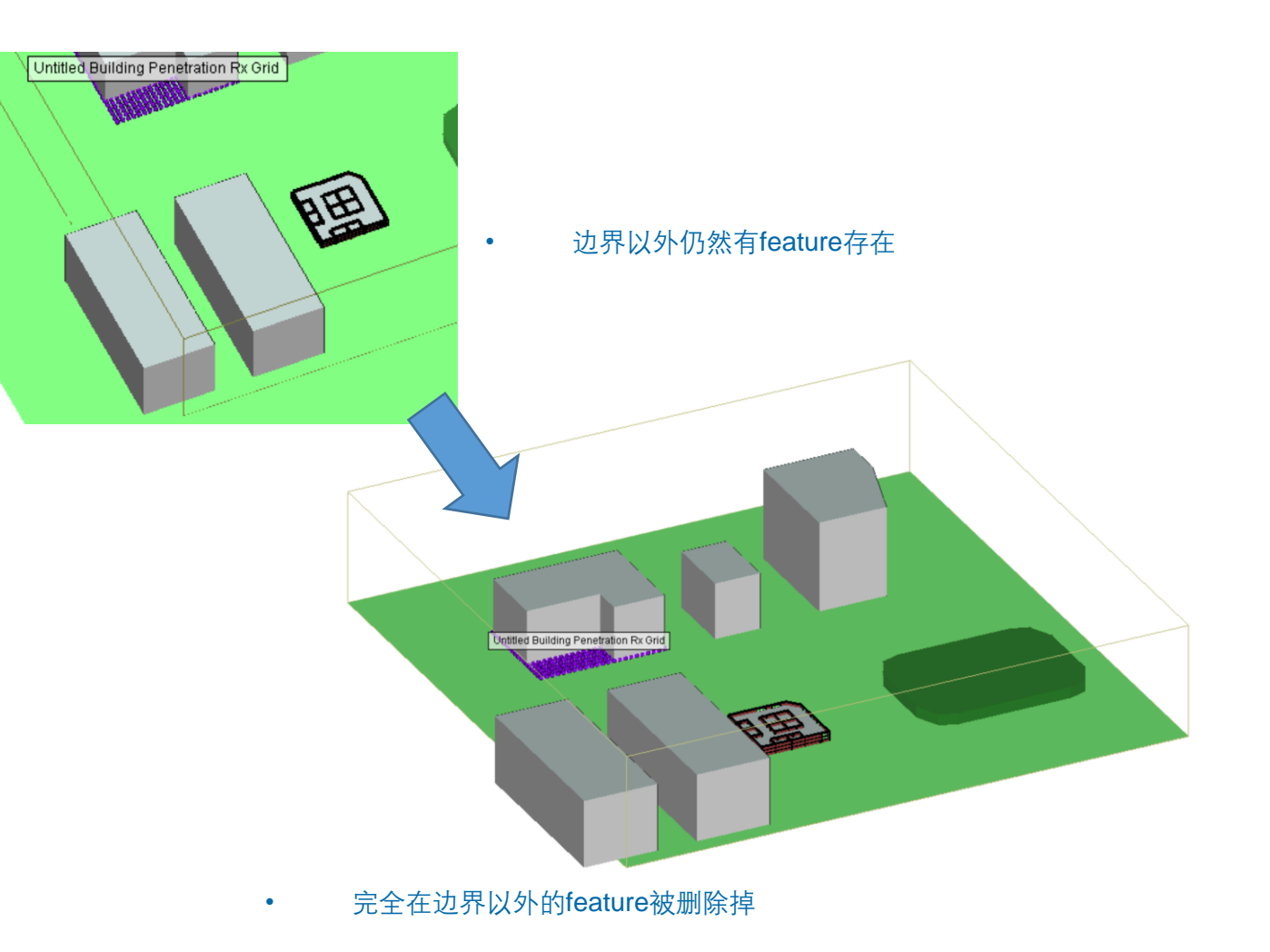

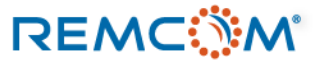

- 从右键菜单选择Properties或是鼠标左键双击可以打 开Study area properties 窗口。
- Study area properties 窗口可以从命名开始做各种设置,用户可以选择要使用的传播模型,设置各种ray tracing 引擎的参数,或是开启特殊功能。
- 不同的传播模型(propagation model)会有不同的参数 配置以及选项,也有用户完全不能做任何设置的传播 模型

• 各种算法模型相关功能

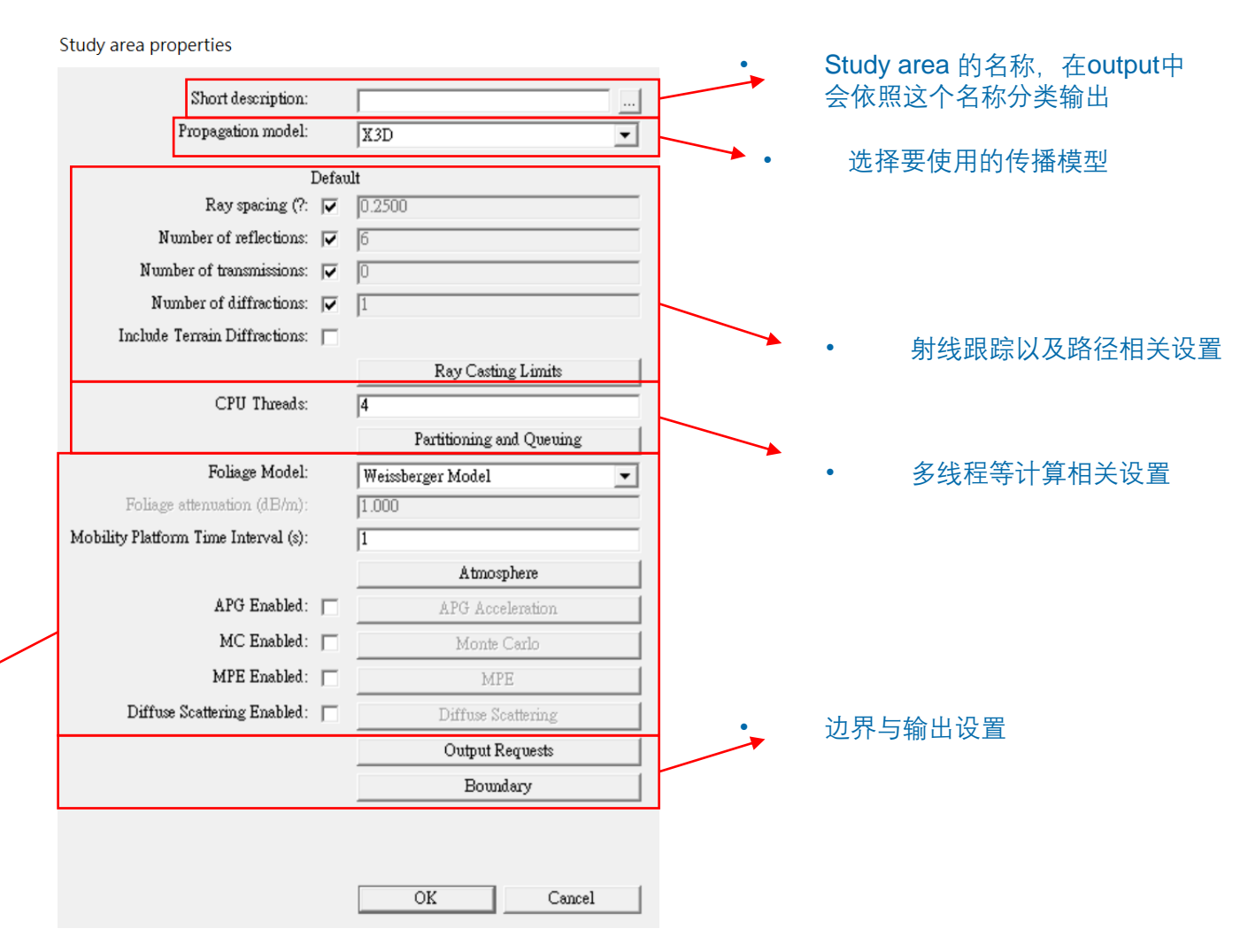

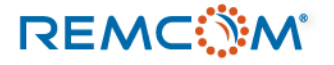

# **Ray Tracing**

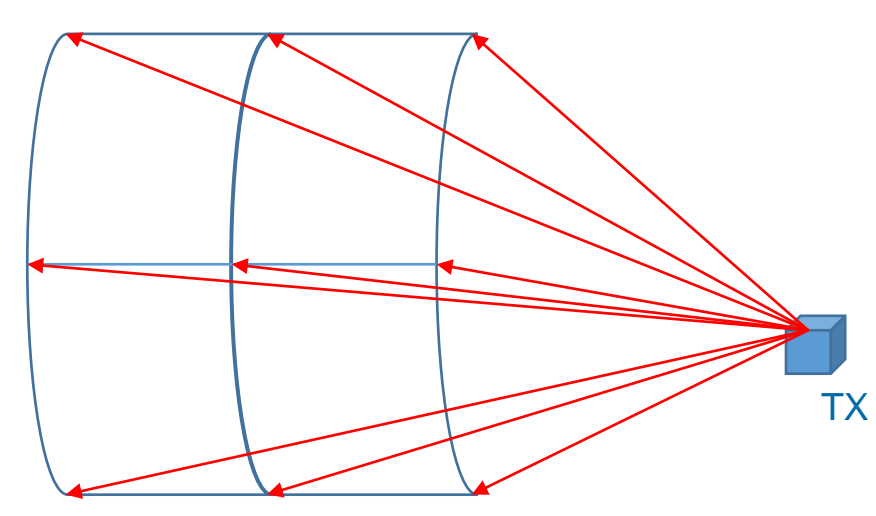

•

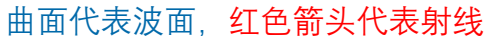

- 物理上信号在空间中可以视为从TX出发以一个波面的形态来前进和扩散。
- 连续的波面在包含各种地形,建筑物,或是室内的隔间
   等环境前进时会和环境有非常复杂的互动,包括损耗能量,改变方向等物理现象。
- 射线跟踪是一种用从TX发出的射线(Ray)来近似连续波面 的数学物理方法,从侧面看,相当于用射线来近似波面前进的路径。

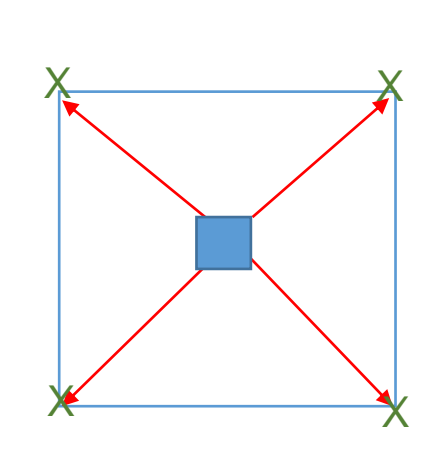

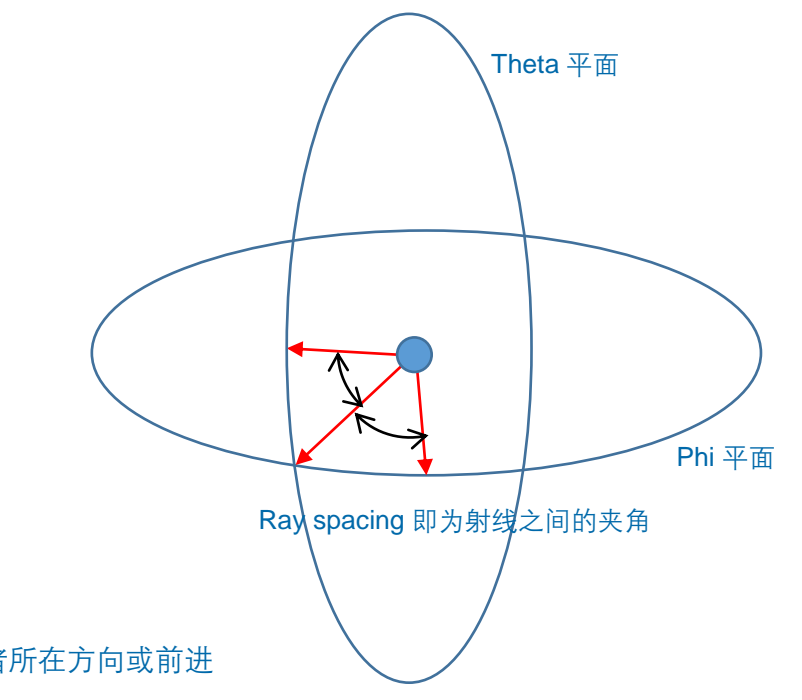

- 换个角度,从射线正面看,会看到很多点向观察者所在方向或前进
- 把这些点连起来,也可以还原出近似的波面,这些点越密集,还原的 波面就越逼真
- Wireless Insite 使用ray spacing (射线之间的夹角)来控制射线的密集 度,默认值为0.25度,夹角越小,射线越密集,TX发出的射线越多
- TX发出的射线越多,计算量就越大,需要的内存就越多,用户可以 依照实际情况来设置。

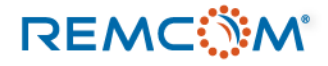

# Ray Tracing

- 射线跟踪算法是基于射线在前进的过程和环境的互动来建立路径,路径建立之后接着考虑天线辐射场型以及材料等因素来计算能量损耗 等物理现象,所以可以反过来说,有路径才有信号。
- 在Wireless Insite中,射线会和各种feature的表面接触,发生反射,透射,绕射,散射等现象,一个物体的厚度则是由材料参数来代表, 在场景中,每一个面的外观上厚度不会视觉化表达出来。
- Wireless Insite 有四种射线跟踪算法可以选用分别是 Full-3D, X3D, Urban Canyon还有Vertical Plane, 用户可以根据实际情况选用。
- X3D 是支持GPU加速的算法引擎,需要用到MIMO以及散射等功能的用户会需要在有CUDA兼容显卡的电脑上使用X3D进行仿真才能正常完成计算并得到完整输出。

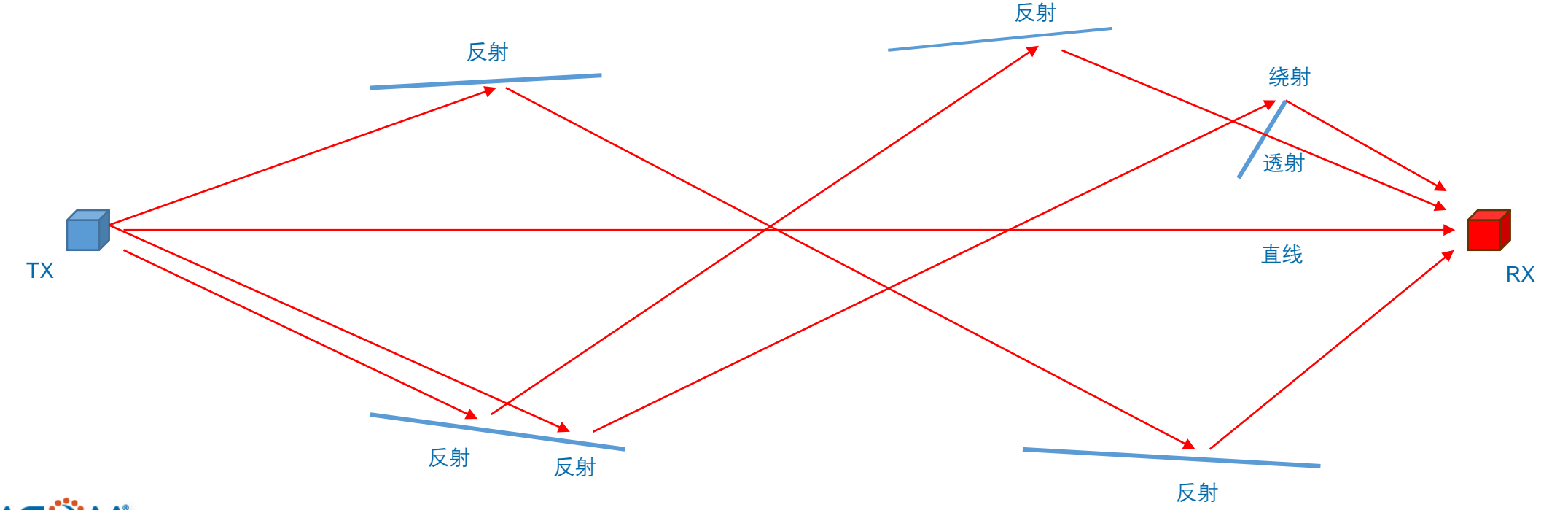

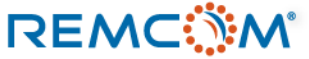

### Study area: Propagation Model

- 用户可以在 Study area 页面的 Propagation model 菜单选择要在Study area范围内使用的数学模型, Wireless Insite提供的传播模型包 含4种射线跟踪模型以及7种较简单计算速度较快的Real Time模型(简化的射线跟踪模型以及经验值模型)。
- 每一个传播模型根据使用的数学物理方法或数值方法不同有不同的特性,也因此有不同的设置选项。
- 一般建议用户使用X3D模型配合CUDA兼容的GPU/显卡来做计算,X3D可以胜任绝大多数仿真要求,在特定情况下,用户可以考虑用其他的传播模型先作比较简化的仿真。
- 不同的传播模型也会提供不同的仿真输出,用户需要注意是否支持自己需要的输出,或是能否得到能用来做后处理能够得到自己所需数据的输出。

| study are | a properties                  |        | V2D                                                  |
|-----------|-------------------------------|--------|------------------------------------------------------|
|           | Short description:            | X3D    | Full 3-D                                             |
|           | Propagation model:            | X3D 💌  | Urban Canyon                                         |
|           | Defau                         | ılt    | Vertical Plane<br>Real Time - COST-Hata              |
|           | Ray spacing (?: 📁             | 0.2500 | Real Time - Freespace                                |
|           | Number of reflections: 🕅      | 6      | Real Time - Hata                                     |
|           | Number of transmissions: 🕅    | 0      | Real Time - OFAR<br>Real Time - Triple Path Geodesic |
|           | Number of diffractions: 🔲     | 1      | Real Time - VPŪP                                     |
| In        | clude Terrain Diffractions: 🔲 |        | Real lime - Walfisch-Ikegami                         |

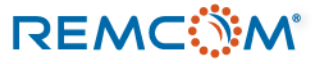

Charles and a second second

## Study area: Propagation Model

- 不同的传播模型提供不同的设置项目(Input parameters),用户可以透过这些设置去控制计算或是选择软件提供的仿真输出。
- 除了默认的仿真输出之外,用户可以自行 增加其他支持范围内的输出,不过增加输 出种类有可能增加后处理的时间,并且使 用额外的硬盘空间,用户需要注意。
- 目前提供最多控制选项的是X3D传播模型。
- 也有完全没有控制选项的经验值传播模型。

| Model                                 | Model<br>Input<br>Parameters                                                                                                    | Output<br>Requests | Output<br>Filters | Boundary |
|---------------------------------------|----------------------------------------------------------------------------------------------------|--------------------|-------------------|----------|
| X3D                                   | Ray spacing         Ray interactions         Terrain Diffractions         Terminal Refraction         Ray Casting Limits         CPU Threads         Use GPU         Foliage Model         Atmosphere         APG*         Monte Carlo         MPE         Diffuse Scattering | 1                  | No                | <b>√</b> |
| Full3D                                | Ray spacing<br>Ray interactions<br>Raytracing Method<br>Allowed Interactions<br>Advanced                                                                                                    | ~                  | ~                 | ~        |
| URBAN CANYON                          | Ray spacing<br>Ray interactions<br>Allowed Interactions<br>Advanced                                                                                                    | 1                  | ~                 | ~        |
| VERTICAL PLANE                        | Ray spacing<br>Ray interactions<br>Linearize Terrain<br>Effective Earth Radius<br>Allowed Interactions<br>Advanced                                                                                                    | 1                  | 1                 | <b>√</b> |
| VPUP<br>TPG                           | Ground bounce                                                                                                    | $\checkmark$       | No                | No       |
| Hata<br>COST Hata                     | Environment                                                                                                    | No                 | No                | No       |
| WALFISCH-IKEGAMI<br>OPAR<br>FREESPACE | No                                                                                                    | No                 | No                | No       |

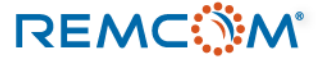

- X3D 是目前Wireless Insite中最为泛用,功能最多,最精确的传播模型,适用于室内,室外/市区,大范围地理区域或是这些环境特征共存的场景的仿真。
- 除开有特殊需要的情况,一般建议用户选择X3D传播模型进行计算。
- X3D需要运用Nvidia 的 CUDA 兼容GPU/显卡进行仿真,用户需要准备好所需硬件才能正常运作。
- 包含5G所需的MIMO, Beamforming, 以及针对粗糙表面的漫反射(diffuse scattering)现象的仿真必须使用X3D传播模型才能进行仿真, Full-3D等其他传播模型不支持这些功能。
- X3D模型运用GPU建立三维路径之后,再运用主板的CPU进行能量损耗等相关物理量计算,因而会频繁的在GPU和CPU,显存和内存 之间交换数据,由于路径相关数据会存放在主板内存,因而在TX/RX数量很多的时候有可能发生内存不足的现象。
- 用户如果发现计算长时间卡住的情况,建议用户在此时检查作业系统的内存用量,如果已经接近用完(如8GB内存用了7.8GB),则计算 已经正常无法完成,用户需要中断计算,将模型简化或是减少一次计算的TX/RX数量,分次完成,或是升级硬件再从新开始仿真。

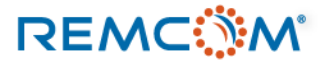

- X3D传播模型独有的功能
  - 在TX/RX上配置MIMO天线进行5G等相关仿真。
  - 在模型中有大量接收点时可以运用APG (Adjacent Path Generation) 加速技术提升计算效能。
  - 大气吸收效应 (Atmospheric absorption)
  - 用蒙地卡罗数值方法(Monte Carlo)在模型中实现有非固定值之材料特性,发射功率以及信号频率的场景仿真。
  - 计算最大允许辐射值 (Maximum Permissible Exposure, MPE)
  - 使用改良过的COST Building Penetration Model 在不需额外建立Floor plan室内模型的情况下评估信号穿透建筑物之后的衰减。
  - 计算在粗糙表面的漫反射(Diffuse Scattering)现象。

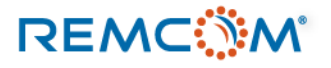

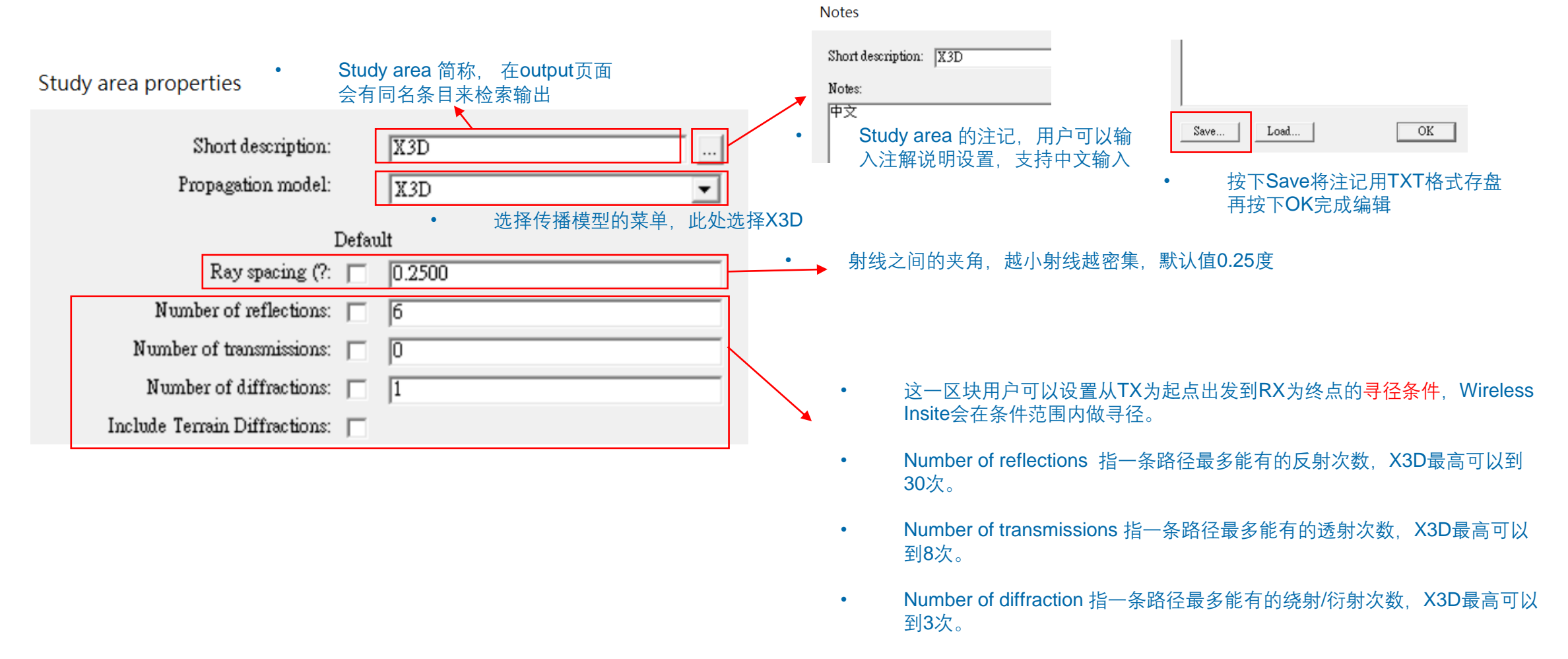

Include Terrain Diffractions: 地面或地形feature是否产生绕射/衍射

REMC

## Study area:X3D 寻径条件

| D                             | lt |        |
|-------------------------------|----|--------|
| Ray spacing (?:               |    | 0.2500 |
| Number of reflections:        |    | 6      |
| Number of transmissions:      |    | 0      |
| Number of diffractions:       |    | 1      |
| Include Terrain Diffractions: |    |        |

- Wireless Insite 的X3D模型会从建立TX-RX之间的路径来开始仿真,路径建立之后再接着计算损耗,因而寻径条件会直接影响仿真结果的精确度甚至合理性。
- 软件的默认值是最多六次反射,不发生透射,最多一次绕射,也就是在X3D 会在这个条件限制内建立路径,如果需要7次反射或是要有至少一次透射才 能到达RX,则会视为信号无法到达,没有涵盖。
- 寻径条件并没有特定限制要怎么设置,软件默认值是经验值,通常可以用来做参考,<mark>用户会需要考虑场景实际情况来做设置调整</mark>。
- 举例说,狭长的通道就可能需要6次以上的反射次数才能够到达在另一端的RX,如果寻径允许的反射次数不足会发生在现实中有信号但 是仿真却得到没有信号的结果。
- 或者,在很多用薄墙,轻隔间或玻璃来分隔房间或区域的场景,通常就需要考虑透射,让路径能穿透隔间,不然也会发生仿真结果和真实世界相去甚远的现象。
- 绕射/衍射通常设置为1次就足够,由于2次或以上的衍射/绕射能量损耗太大,就算能建立路径也会因为能量太低而被忽略,但是会大幅 增加计算时间数倍,而通常得到和设置1次绕射几乎相同的结果。
- 反射/透射/绕射次数设置越高,寻径条件越宽松,但是仿真时间也会越长,条件放宽到一定程度之后,对仿真结果影响就有限了,用户可以根据场景的特性并参考经验来做调整。

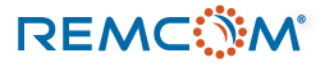

•

## Study area:X3D寻径条件

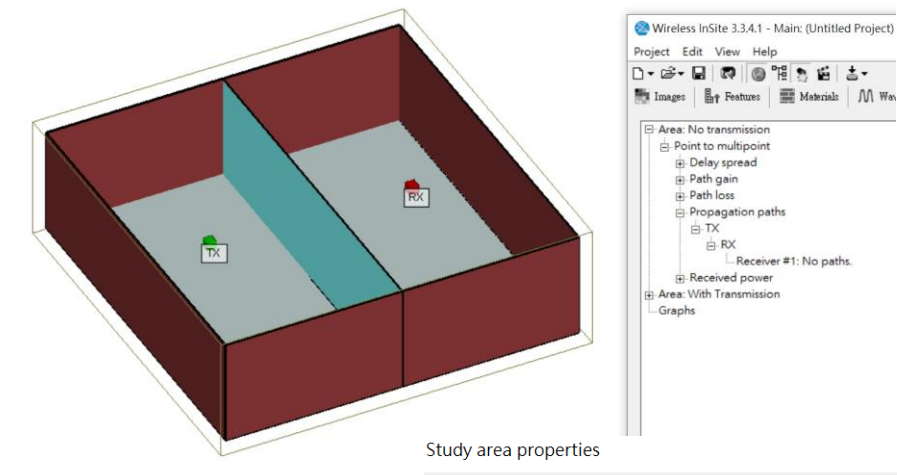

| Propage     Tx     Propage     Tx     Propage | is<br>ation paths<br>X<br>- Receiver #1: No paths.<br>Id power<br>ansmission |
|----------------------------------------------------------------------------------------------------|------------------------------------------------------------------------------|
| area properties                                                                                                    |                                                                              |
| Short description:<br>Propagation model:                                                                                                    | No transmission<br>X3D 🗸                                                     |
| Default                                                                                                    |                                                                              |
| Ray spacing (?: 🕅                                                                                                    | 0.2500                                                                       |
| Number of reflections:                                                                                                    | 6                                                                            |
| Number of transmissions:                                                                                                    | 0                                                                            |
| Number of diffractions: 🕅                                                                                                    | 1                                                                            |
| Include Terrain Diffractions:                                                                                                    |                                                                              |

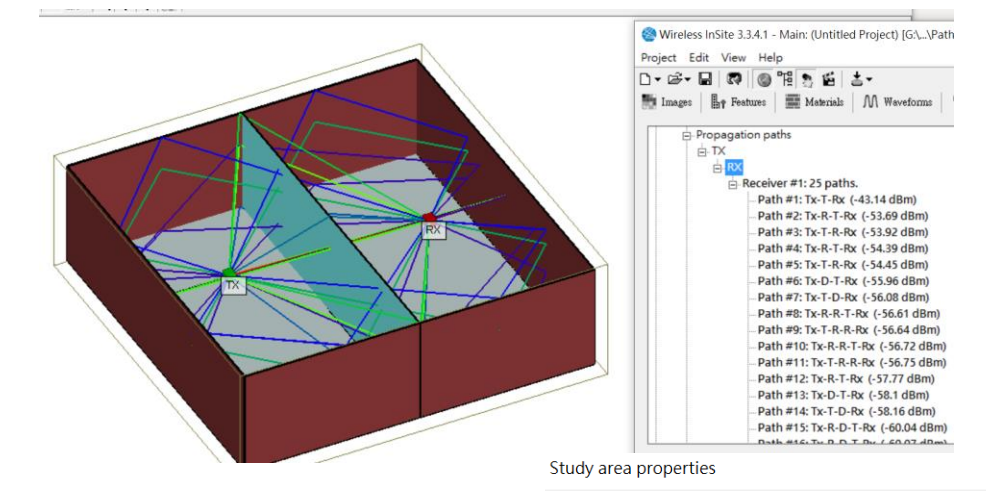

- 中央隔间为玻璃轻隔间, Study area 中寻径条件透射 次数为1
- 允许发生透射,所以可以产生到达隔间另一边的路径
- 基于路径,得到轻隔间另一边的信号接收功率等物理量, 较为符合真实世界的情况

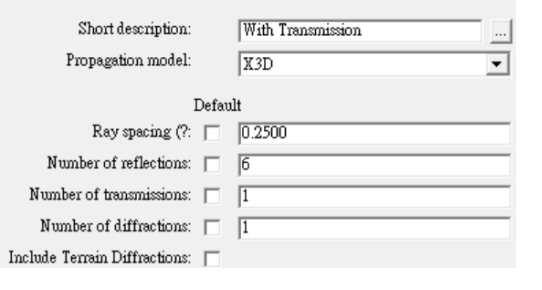

Study area 中寻径条件透射 次数为0

中央隔间为玻璃轻隔间。

- 由于不发生透射,所以到达 RX的路径数量为0
- 由于无路径,因此得到轻隔 间另一边无信号涵盖的不合 理结果

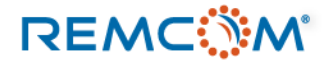

•

## **Study area:X3D**寻径条件

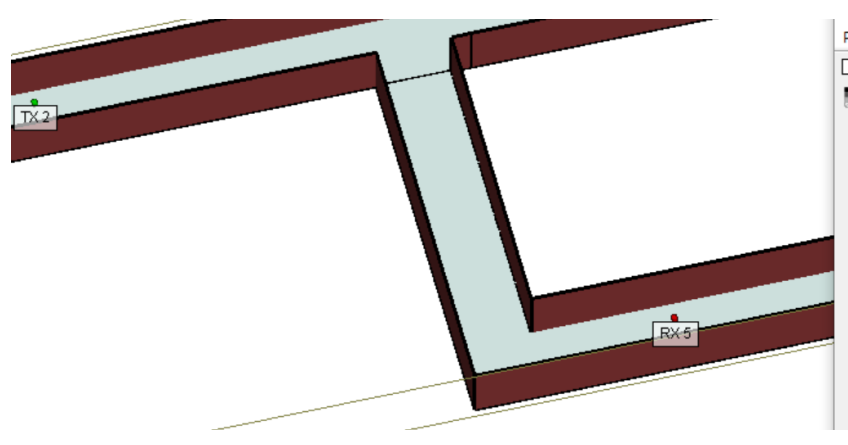

| Project Edit View Help            |  |  |  |  |  |  |
|-----------------------------------|--|--|--|--|--|--|
| ) - 🖻 - 日 🛛 🖓 🚳 🖷 🤰 🖆 🔳 -         |  |  |  |  |  |  |
| Images 🛛 🗛 Features 🗰 Materials 🕅 |  |  |  |  |  |  |
| E-Area: X3D 6 reflection          |  |  |  |  |  |  |
| Point to multipoint               |  |  |  |  |  |  |
| - Delay spread                    |  |  |  |  |  |  |
| ⊕ Path gain                       |  |  |  |  |  |  |
| ⊕ Path loss                       |  |  |  |  |  |  |
| Propagation paths                 |  |  |  |  |  |  |
|                                   |  |  |  |  |  |  |
|                                   |  |  |  |  |  |  |
|                                   |  |  |  |  |  |  |
|                                   |  |  |  |  |  |  |
| ⊟- RX 5                           |  |  |  |  |  |  |
| Receiver #1: No paths.            |  |  |  |  |  |  |
|                                   |  |  |  |  |  |  |
| Area: V2D 9 reflection            |  |  |  |  |  |  |

### Study area properties

| Short description:<br>Propagation model: | X3D 6 reflection<br>X3D 🔻 |
|------------------------------------------|---------------------------|
| Defau                                    | lt                        |
| Ray spacing (?: 🕅                        | 0.2500                    |
| Number of reflections:                   | 6                         |
| Number of transmissions: 🕅               | 0                         |
| Number of diffractions: 🕅                | 1                         |
| Include Terrain Diffractions: 📁          |                           |
|                                          |                           |

### 反射次数设为6次,寻径条 件过于严苛,没有路径能到 达RX5,因而得到RX5没有 信号的结果。

•

٠

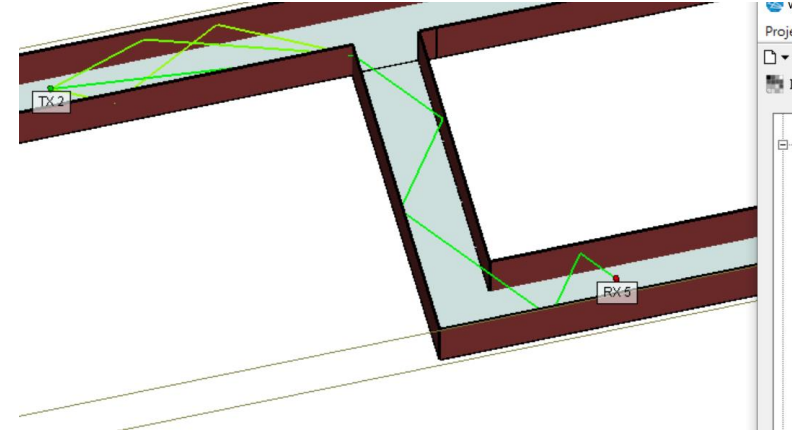

| Project Edit View Help                                                                     |
|--------------------------------------------------------------------------------------------|
| ] - G≓- 🖬   🐼   💿 🧏 🚬 🖆   ≛-<br>mages   Lap Features   🏧 Materials   M Waveforms   🎯 Anten |
| Received power                                                                             |
| Area: X3D 8 reflection                                                                     |
| - Point to multipoint                                                                      |
| Delay spread                                                                               |
| + Path gain                                                                                |
| + Path loss                                                                                |
| - Propagation paths                                                                        |
| T H-TX                                                                                     |
| E-TX 2                                                                                     |
|                                                                                            |
| E RX 4                                                                                     |
| E RX 5                                                                                     |
| Receiver #1: 3 paths.                                                                      |
|                                                                                            |
| Path #2: Tx-R-D-R-R-R-R-Rx (-108.8 dBm)                                                    |
| Path #3: Tx-D-R-R-R-R-Rx (-119.2 dBm)                                                      |
|                                                                                            |

### " Study area properties

| Short description:<br>Propagation model: | X3D 8 reflection<br>X3D |
|------------------------------------------|-------------------------|
| Defa                                     | ult                     |
| Ray spacing (?: 📋                        | 0.2500                  |
| Number of reflections: 🕅                 | 8                       |
| Number of transmissions:                 | 0                       |
| Number of diffractions: 🕅                | 1                       |
| clude Terrain Diffractions: 🦵            |                         |

### 反射次数设为8次,寻径条 件放宽,3条路径能到达 RX5。

### REMC

## **Study area:X3D**寻径条件

|     | Wireless InSite 3.3.4.1 - Main: (Untitled Project) [G:\\Path validation 2\v<br>Project Edit View Help                                                                                                    | Study area properties                                                                                                    |
|-----|----------------------------------------------------------------------------------------------------|----------------------------------------------------------------------------------------------------|
|     | □ - Corr III (IIII) IIII (IIIIIIIIIIIIIIIIIIII                                                                                                    | Short description:     X3D 10 reflection       Propagation model:     X3D                                                                                                    |
| RX6 | Area: X3D 10 reflection     Area: X3D 10 reflection     Point to multipoint     Point to multipoint     Path gain     Path gain     Propagation paths     TX     TX     TX     B TX     B TX     B TX     B RX 3     B RX 4 | Default       Ray spacing (?:     0.2500       Number of reflections:     10       Number of transmissions:     0       Number of diffractions:     1       Include Terrain Diffractions:     - |
|     | RX 5<br>Path #1: Tx-R-R-R-R-R-R-R-R-R-R-R-R (-91.78 dBm)<br>Path #1: Tx-R-R-R-R-R-R-R-R-R-R-R (-94.37 dBm)<br>Path #2: Tx-R-R-R-R-R-R-R-R-R-R-R-R-R-R-R-R-R-R-R                                                             | • 反射次数设为10次,寻径条件再次<br>放宽,23条路径能到达RX5。                                                                                                    |

- 寻径条件的设置会直接影响到仿真的结果,如果得到了不合理或是不理想的结果,可以考虑调整寻径条件的设置,或者加以放宽。
- 有时候也可以故意将条件限缩作特殊运用,比方说在室内场景,可以将X3D的反射,透射,绕射次数都设为0,X3D就只会建立直线路径,可以用来把视线内 (Line of Sight, LOS)的RX点过滤出来,室外的场景也可以用Free space模型来做这个过滤。
- 须经条件合理与否需要用户基于仿真场景特性判断,或是做一些尝试,可以从软件的默认值开始作尝试。

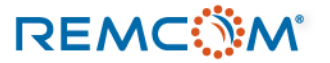

- X3D传播模型支持使用GPU集群进行大范围,包含大量TX/RX点的仿真。
- 用户需要先在软件全局的Preference 窗口作相关设置, 然后在X3D 的设置页面启动这个功能。
- 能使用的硬件资源除了受用户所拥有的硬件资源限制之外,也受license的限制。

Preferences...

|   | View     Output     Calculation     Importing     Other     Extensions       Activate features that are in an experimental state:                                                                                         | Preferences          在Preference窗口勾选partitioning and<br>queuing with X3D之后在Study area的X3D设<br>置选项中勾选Enable job partitioning and<br>queuing with X3D之后在Study area的X3D设         Units       View       Output       Calculation       Importing       Other       Ex                                                                                                    |
|---|----------------------------------------------------------------------------------------------------|----------------------------------------------------------------------------------------------------|
| [ | <ul> <li>Partitioning and Queuing with X3D</li> <li>Deterministic Sweep</li> <li>Write extra communication system outputs</li> <li>Culvert modeling tool (*)</li> <li>Modified COST Building Penetration Model</li> </ul> | Multi-thread mode:       Transmitters       Image: Comparison of the second second se |
| • | 从Project view或Main窗口的edit菜单进入<br>Preference窗口<br>勾选Partitioning and Queuing with X3D启用X3D的<br>集群平行处理机能                                                                                                    | Fr有计算加起来可以使用的最大线程数量 平行处理使用的线程数量总和必须小于这个数字,如果设置不正确,软件会弹出警示信息。 Partitioning and Queuing Properties Partitioning and queuing Partitioning type: Partition by transmitter point ↓ Queue type: Local Number of Partitions: 2 Threads/partition: 8                                                                                                    |
|   |                                                                                                    | OK Cancel                                                                                                    |

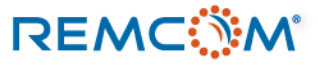

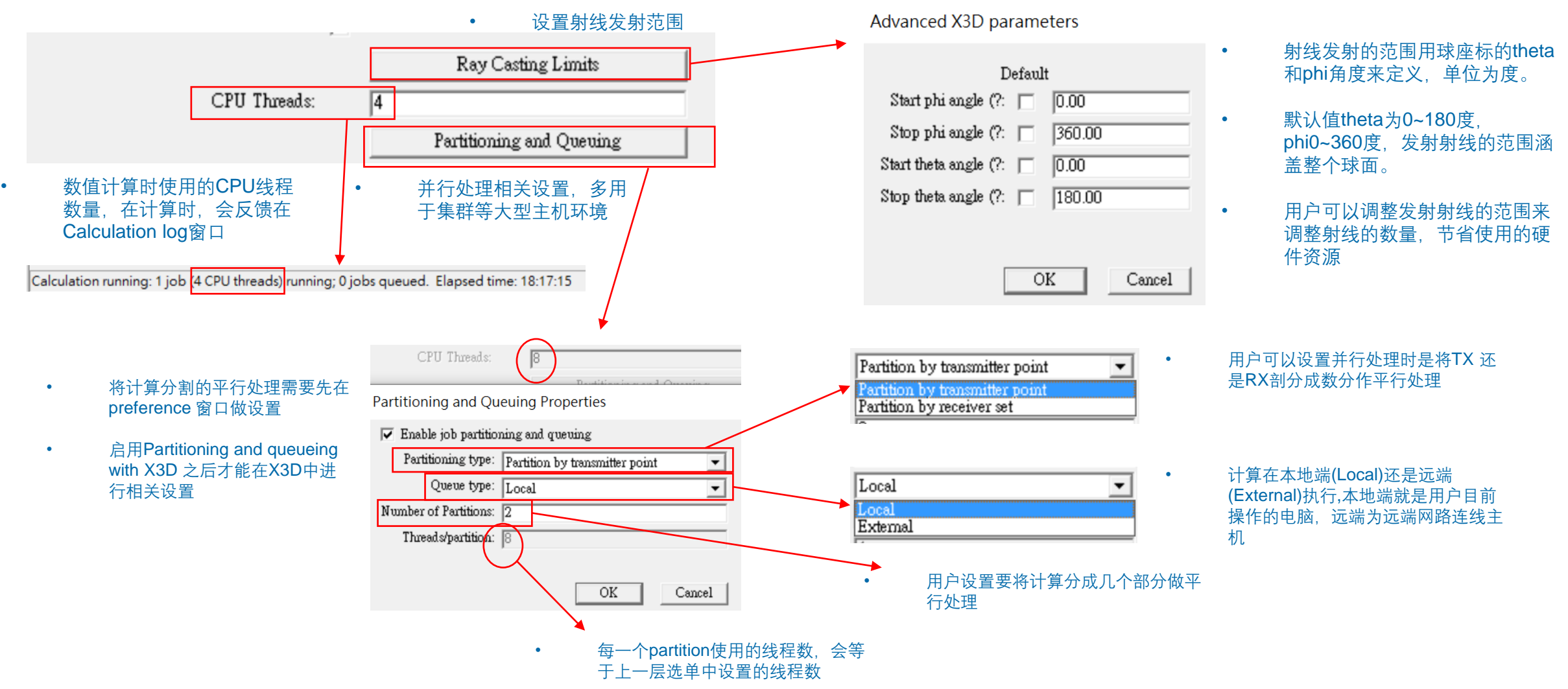

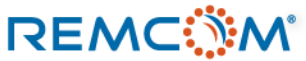

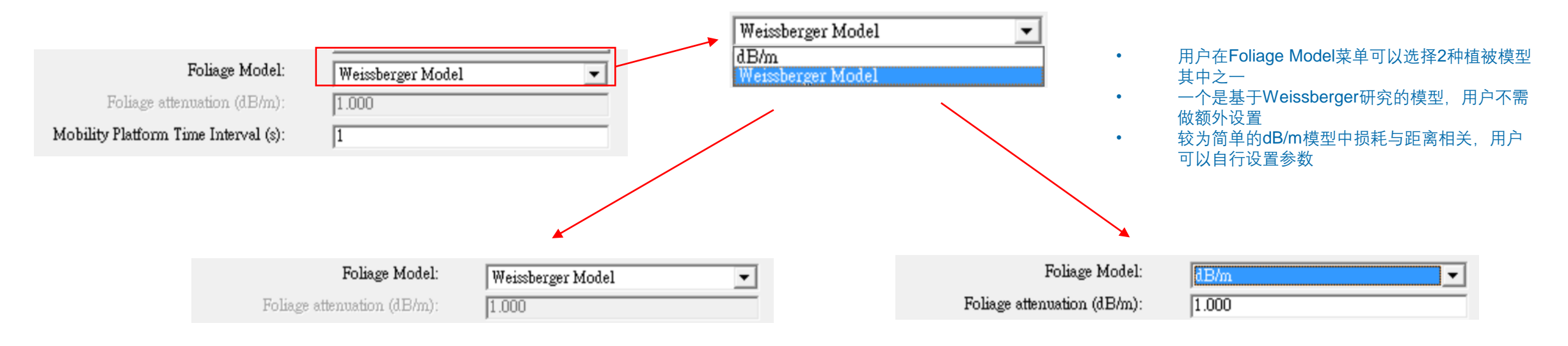

- 基于 Weissberger 研究的植被模型,用户可以参考原论文得到更多信息
- 原论文: Weissberger M. A., "An Initial Critical Summary of Models for Predicting the Attenuation of Radio Waves by Trees," ESD-TR-81-101, EMC Analysis Center, Annapolis, MD, 1982
- dB/m模型较为简单,用户需要设置随距离衰减的参数

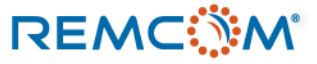

## Study area:X3D 大气吸收

- X3D传播模型支持在仿真中实现大气的水份以及氧气等成分吸收能量造成信号衰竭的现象。
- 用户可以调节大气压力,气温以及相对湿度等参数来改变大气成分,进而体现出大气成分的变化对信号的影响。
- 目前的版本(3.3.4)仅能改变大气的情况,还不能实现下雨或下雪等天候情况,用户可能需要将仿真输出数据自行后处理来让物理量接近受这些气候影响的情况。

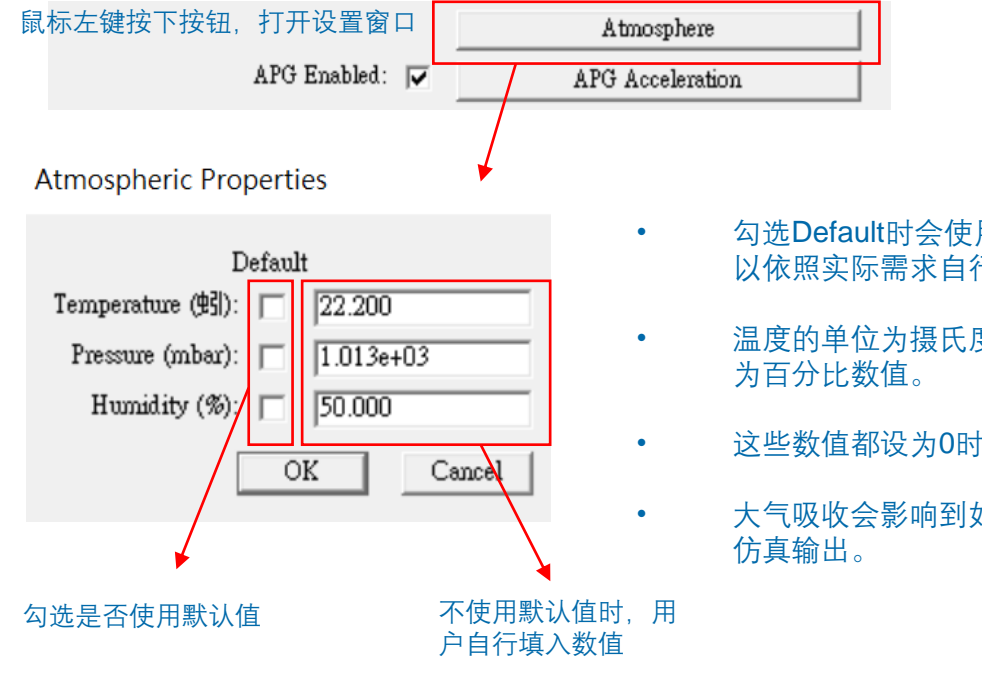

REMC

- 勾选Default时会使用标准的大气参数,用户也可 以依照实际需求自行修改参数。
- 温度的单位为摄氏度,压力为mbar,相对湿度 为百分比数值。
- 这些数值都设为0时,仿真就不考虑大气的影响
- 大气吸收会影响到如路径损耗,接收功率等多种 仿真输出。

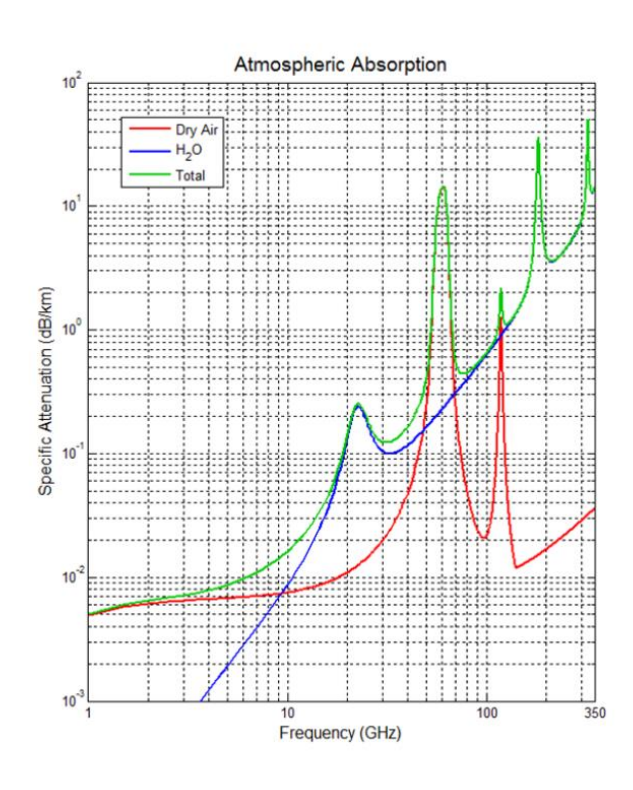

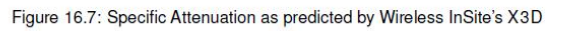

- X3D运用2012年2月份的 "Attenuation by atmospheric gases," Recommendation ITU-R 676-679页的信息进行 大气吸收的衰竭现象计算。
- 本图为说明书第16章提及X3D使用的数值模型,用户可以 参考同一章节ITU的原图。

### Study area : X3D APG acceleration

- 在TX/RX点数众多的时候,X3D提供一种特殊的数学物理方法来加速计算,当用户使用Route,XYGrid,Vertical Surface,以及特殊的Building Penetration receiver 这四种RX点规律排列的接收机(群)时 (3.3.4版),可以透过APG功能简化计算来加速,一组RX在包含数十个或以上RX点的时候APG功能会有明显的帮助。
- Adjacent Path Generation, 即APG 加速是在一组规律排列的RX点中先用大于原始点距的距离来取点,比方说一组XYGrid的RX点距为1米, APG可能先5米取 一个点来做射线跟踪仿真,这些点就叫做coarse points,也就是粗略取点的意思,简称<mark>粗取点</mark>。
- 由于<mark>邻近的RX点对同一个发射器(TX)的路径会有较高的相似性</mark>,在建立TX到这些粗略点的路径之后,X3D会进一步用这些粗取点的路径来反推在粗取点之间的RX点的路径,好处是省下对许多RX点作射线跟踪的计算时间。
- 由于运用APG加速计算会在基本的射线跟踪完成之后建立SQL数据库文档(\*.sqlite),然后用这些数据进行后处理来建立粗取点以外的RX点的路径,所以RX点 很多(比方说数千个或以上)而且寻径条件复杂(反射/透射次数多)的时候,这个sqlite文档会很大,因而后处理也可能会使用很长的时间,极端的情况也会有耗时 接近甚至超过不使用APG加速的情形。
- 用户可以透过化整为零,比方说合理的将一组有大量RX点的grid分割成几组较小的RX grid运用批次等方式做仿真,搭配APG功能来取得最佳的效能。

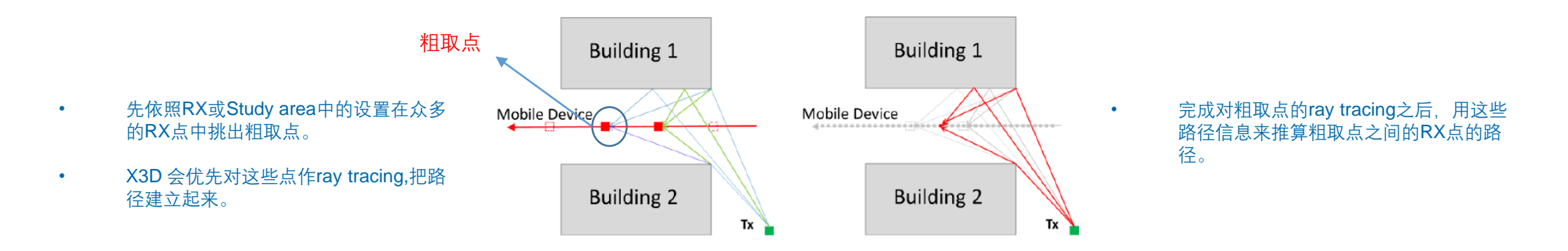

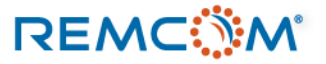

• 用户需要同时在X3D设置窗口勾选APG Enabled, 同时在APG支持的RX (Route, XYgrid, Vertical surface, Building Penetration receiver)设置窗口勾选Enable APG for X3D来启用这个功能。

| Transmitter/Re    | eceiver properties                            |              |                                      |                          |   |                           |                                                                                                    |                          |
|-------------------|-----------------------------------------------|--------------|--------------------------------------|--------------------------|---|---------------------------|----------------------------------------------------------------------------------------------------|--------------------------|
| Short descrip     | ption: RX route                               |              | Study area properties                |                          |   |                           | • + +                                                                                                    | C Acceleration 拉佛洲       |
| Coordinate sy     | Layout properties                             |              | Short description:                   | X3D                      | • | 勾选APG Enabled 开启<br>的这个功能 | X3D · 按下AF                                                                                                    | S ACCEleration 按键进<br>殳置 |
| Ellij             | Default                                       |              | riopaganon model.                    | X3D 💽                    |   | ×                         |                                                                                                    | 1                        |
| Origin long       | Spacing (m): 1.000000                         |              | Defa                                 | ault                     |   |                           | Atmosphere                                                                                                    |                          |
| Origin lat        | Rendered size (m): 🔽 0.250                    |              | Ray spacing (?: 🦵                    | 0.2500                   | 1 | APG Enabled:              | APG Accelerat                                                                                                    | ion                      |
|                   | Average velocity (m/s): 0.000                 |              | Number of reflections: 🕅             | 6                        |   | MC Enchlady               |                                                                                                    |                          |
| Elevations relati | Edit control points                           |              | Number of transmissions: 🕅           | 0                        |   |                           |                                                                                                    |                          |
| Poteti            | Generate p2p output: No                       | •            | Number of diffractions: 🦵            | 1                        |   |                           |                                                                                                    |                          |
| Activate trans    | ✓ Enable APG for X3D                          |              | Include Terrain Diffractions: 🥅      |                          | / |                           | ↓                                                                                                    |                          |
| Activate rea      | Adjacency Distance (m): 🔽 Use Study Area Over | ride         |                                      | Ray Casting Limits       |   | APG Acceleration Prop     | erties                                                                                                    |                          |
| NULLY ALC ICI     | OK Canc                                       | 1            | CPU Threads:                         | 4                        |   |                           |                                                                                                    |                          |
| Ļ                 | • 在layout properti                            | ■■<br>●s 由勾选 |                                      | Partitioning and Queuing |   |                           | 🔽 Enable                                                                                                    |                          |
|                   | Enable APG for                                | (3D          | Foliage Model:                       | Weissberger Model 💌      |   | Alisson Distance (s)      | 10                                                                                                    |                          |
|                   |                                               |              | Foliage attenuation (dB/m):          | 1.000                    |   | Adjacency Distance (m):   | J10                                                                                                    |                          |
| 1                 | Adjacency Distance (m)                        | renride      | Mobility Platform Time Interval (s): | 1<br>Atmosphere          |   | Paths to Consider:        | 25                                                                                                    |                          |
|                   |                                               |              | APG Enabled:                         | APG Acceleration         |   |                           |                                                                                                    | K Cancel                 |
|                   |                                               | ncei         | MC Rushled                           | Monte Lorio              |   |                           |                                                                                                    |                          |
|                   | • 使用Study area中设                              | 设置的粗         | MPE Enchled:                         | Mone Carlo               |   |                           |                                                                                                    |                          |
|                   | 取点间隔                                          |              | Diffue Contains Fachlad              |                          |   | 1                         |                                                                                                    |                          |
|                   | Finable #PG for X3D                           |              | Diffuse Scattering Enabled.          | Diffuse Scattering       |   |                           |                                                                                                    |                          |
| 0.4               |                                               | E            |                                      | Output Requests          | • | 用户设置粗取点间隔,                | 单位                                                                                                    |                          |
| A                 | pacency Distance (m).                         | 2            |                                      | Boundary                 |   | 为米                        |                                                                                                    |                          |
|                   | OK                                            | Cancel       | 在Study area prope                    | rties 窗口中对X3D模型作         |   |                           |                                                                                                    |                          |
|                   | ● 田台对法人□Ⅴ台                                    | 二            | APG加速度设置                             |                          |   | •                         | 这个 <b>梦</b> 敛指的定会对母一<br>本建立中间的 <b>DV</b> 上始略《                                                                                                    |                          |
|                   |                                               | 」以且们出        |                                      | OK Cancel                |   |                           | 术建立中间的KA只的路倍<br>取占取25々敗公束按算±                                                                                                    | 宝, 23农不对母一个租<br>1词DV占的败久 |
|                   | <b></b>                                       |              |                                      |                          |   |                           | ₩ <li>₩</li> <li>₩</li> <l< td=""><td>「비►ヘ品的哈伦</td></l<> | 「비►ヘ品的哈伦                 |

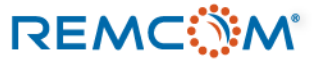

- 仿真软件都需要将环境和模型做各种不同程度的简化和理想化,才能在有限的时间,信息以及计算机资源等条件下建立模型并且完成计算。
- 理想化或简化的程度会给仿真结果带来大小不一的影响,用户可能要经过多次尝试不同的条件或是另外做后处理才能得到和受各种复杂条件以及不确定影响的 真实世界最为接近的精确结果。
- 在Wireless Insite的建模过程里,用户可以透过蒙地卡罗数学方法在仿真中体现现实世界的复杂条件,不确定性,或是不一致性,用户可以在以下的几个部分 使用蒙地卡罗数学方法:
  - 材料的电气参数(导电率,介电系数)以及机械特性(粗糙度,厚度)变化,描述材料非均质的形况。
  - 一个平面的构成材料非单一的现象,用一个蒙地卡罗材料来代表一个面上面可能有多种材料分布的情形,如一面墙上可能有玻璃,砖头,混凝土等不同材料,但是要确实绘制出 来可能太复杂。
  - 载波频率在中心频点一个范围之内的变化,体现信号的不稳定特性。
  - 发射功率非恒定值的情形,比方说设备发射功率可能在一个范围之内波动,所以就用一个分布函数来描述这个现象。
- 用户对于材料,信号频率或发射功率的不确定性用蒙地卡罗方法做过适当设置后,接着在 Study area properties 的 X3D 页面勾选蒙地卡罗功能加以启动,并 作必须设置,在仿真中就可以透过蒙地卡罗数学方法将几种不确定性用数学分布的方式实现出来并且得到在这种不确定性影响下的仿真结果。
- 使用蒙地卡罗功能进行仿真会得到这个功能提供的特定输出,不过计算时间也会变长。
- 只有X3D传播模型支持蒙地卡罗方法这个功能。

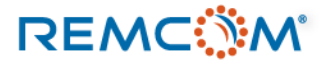

• 用户需要第一步先在材料, 波形, 发射功率等处作设置, 建立蒙地卡罗材料或是开启功能, 设置分布方式以及分布范围, 将不确定性变量本体界定出来。

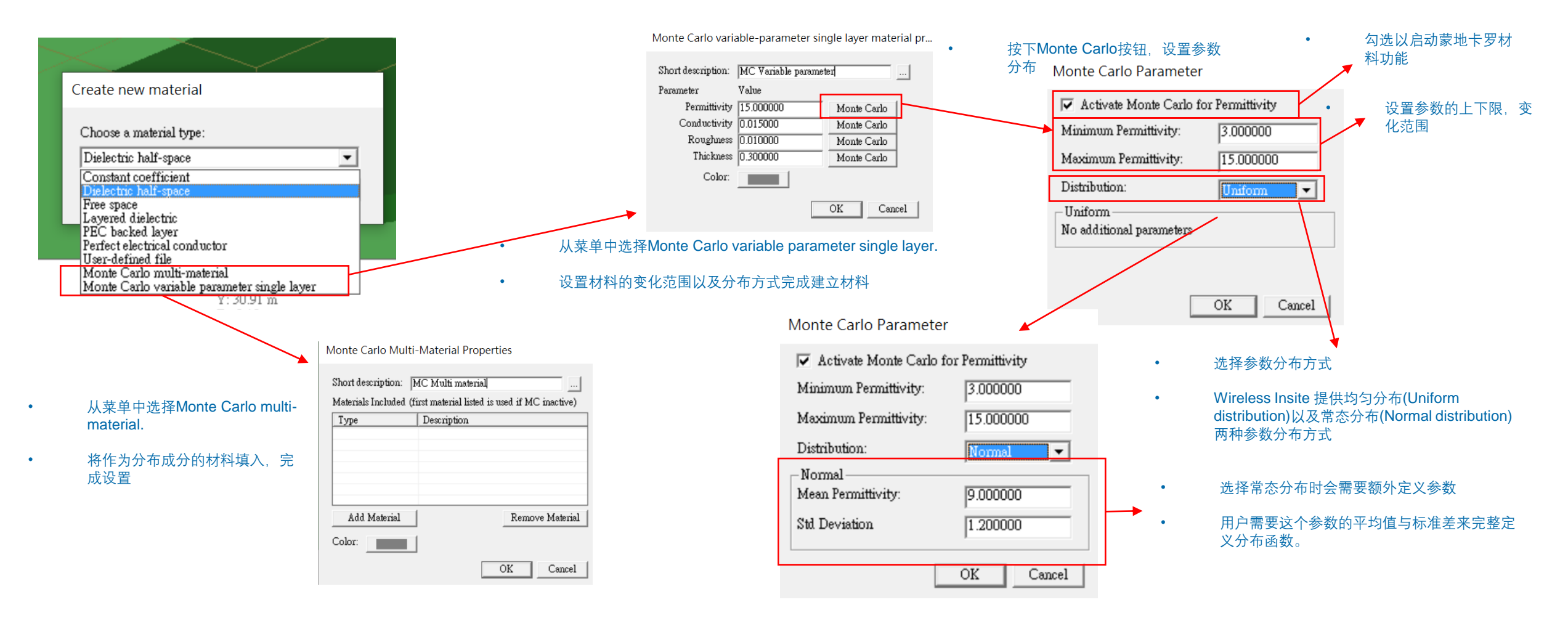

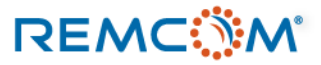

| Monte Carlo Parameter                   | Monte Carlo Parameter                                         |                                                                                                    | Monte Carlo Parameter                   | Monte Carlo Parameter                 |
|-----------------------------------------|---------------------------------------------------------------|----------------------------------------------------------------------------------------------------|-----------------------------------------|---------------------------------------|
| 🔽 Activate Monte Carlo for Permittivity | $\overline{\checkmark}$ Activate Monte Carlo for Permittivity | • 在材料设置窗口中有permittivity. conductivity.                                                                                                    | 🔽 Activate Monte Carlo for Conductivity | Activate Monte Carlo for Conductivity |
| Minimum Permittivity: 3.000000          | Minimum Permittivity: 3.000000                                | roughness, thickness等四个参数可以设置。                                                                                                    | Minimum Conductivity: 0.005000          | Minimum Conductivity: 0.005000        |
| Maximum Permittivity: 15.000000         | Maximum Permittivity: 15.000000                               |                                                                                                    | Maximum Conductivity: 0.025000          | Maximum Conductivity: 0.025000        |
| Distribution: Normal 🔻                  | Distribution:                                                 | 有一一一一一一一一一一一一一一一一一一一一一一一一一一一一一一一一一一一一                                                                                                    | Distribution: Normal                    | Distribution: Uniform 💌               |
| Normal                                  | Uniform                                                       |                                                                                                    | -Normal                                 | Uniform                               |
| Mean Permittivity: 9.000000             | No additional parameters                                      |                                                                                                    | Mean Conductivity: 0.015000             | No additional parameters              |
| Std Deviation                           |                                                               | Monte Carlo variable-parameter single layer material pr                                                                                                    | Std Deviation                           |                                       |
| OK Cancel                               | OK Cancel                                                     | Short description: MC Variable parameter                                                                                                    | OK Cancel                               | OK Cancel                             |
| · 设置蒙地卡罗模型来描述介E Monte Carlo Parameter   | 电系数的分布                                                        | Parameter     Value       Permittivity     15.000000     Monte Carlo       Conductivity     0.015000     Monte Carlo       Roughness     0.010000     Monte Carlo       Thickness     0.300000     Monte Carlo | • 设置蒙地卡罗模型来描                            | 述导电率的变化                               |
| Activate Monte Carlo for Roughness      | Activate Monte Carlo for Roughness                            | Color:                                                                                                    | Monte Carlo Parameter                   | Monte Carlo Parameter                 |
| Minimum Roughness: 0.000000             | Minimum Roughness: 0.000000                                   | OK Cancel                                                                                                    | Activate Monte Carlo for Thickness      | Activate Monte Carlo for Thickness    |
| Maximum Roughness: 0.020000             | Maximum Roughness: 0.020000                                   |                                                                                                    | Minimum Thickness (m): 0.100000         | Minimum Thickness (m): 0.100000       |
| Distribution:                           | Distribution:                                                 |                                                                                                    | Maximum Thickness (m): 0 500000         | Maximum Thickness (m): 0.500000       |
| Uniform                                 | _ Normal                                                      |                                                                                                    | Distribution:                           | Distribution:                         |
| No additional parameters                | Mean Roughness: 0.5                                           |                                                                                                    |                                         |                                       |
|                                         | Std Deviation                                                 |                                                                                                    | Mean Thickness (m): 0.010000            | No additional parameters              |
|                                         | 1                                                             |                                                                                                    | Std Deviation 0.002000                  |                                       |
| OK Cancel                               | OK Cancel                                                     |                                                                                                    | 1                                       |                                       |
|                                         |                                                               |                                                                                                    | OK Cancel                               | OK Cancel                             |
| • 设置蒙地卡罗模型来描述                           | <sup>土</sup> 粗糙度的变化                                           |                                                                                                    | · · · · · · · · · · · · · · · · · · ·   | 法国际任务化                                |

• 设置蒙地卡罗模型来描述厚度的变化

### REMC

Sinusoid properties

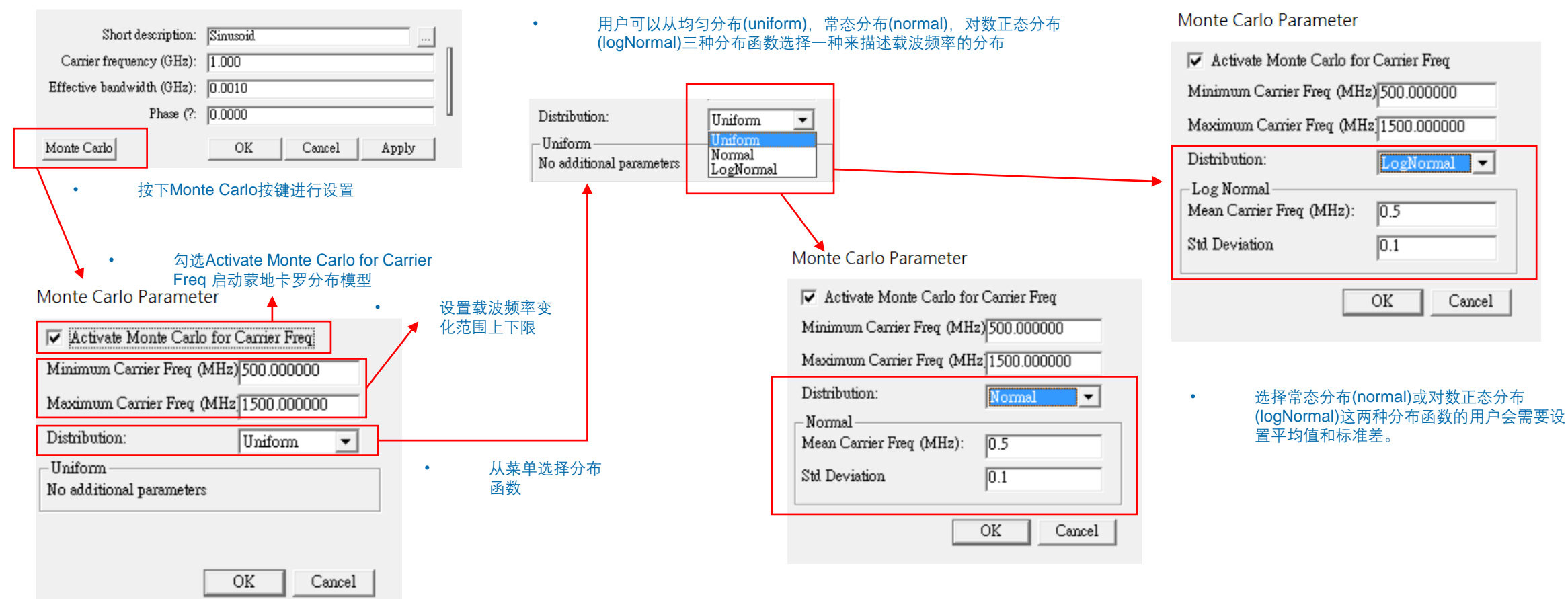

### REMC

### Transmitter/Receiver properties

REMC

| Short description: TX 1                                                                                                    | Transmitter properties                                                                                                    | Monte Carlo Parameter 下多分布模型                                                                                                    |
|----------------------------------------------------------------------------------------------------|----------------------------------------------------------------------------------------------------|----------------------------------------------------------------------------------------------------|
| Coordinate system:<br>Zone:<br>Ellipsoid:<br>WGS-84<br>Origin longitude:<br>Origin latitude:<br>Origin latitude:<br>C dec<br>O dms<br>C E<br>O dms<br>Ellevations relative to:<br>Terrain<br>C S<br>Elevations (?:<br>OC<br>Activate transmitter:<br>Transmitter Properties | Antenna<br>Source<br>Antenna: Created for use by set (Unitiled B •<br>Waveform: Sinusoid •<br>Alignment<br>Alignment Mode: C Focal Point<br>coordinate system: Spherical<br>Phi (?: 0<br>Theta (?: 90<br>Roll (?: 0 | <ul> <li>✓ Activate Monte Carlo for Input Power</li> <li>Winimum Input PowerdBm: 10.000000</li> <li>Maximum Input PowerdBm: 10.000000</li> <li>Distribution: Uniform</li> <li>Uniform</li> <li>No additional parameters • 从菜单选择分布<br/>函数</li> <li>OK Cancel</li> <li>Cancel</li> </ul> |
| Activate receiver: Receiver Properties<br>Layout Properties<br>(Project ID = 2) OK Cancel Apply<br>• 打开Transmitter/Receiver properties窗口,<br>按下Transmitter Properties按键进行发射<br>器相关设置                                                                                        | Display options<br>Transmitter Options<br>Input power (dBm): 0.0000<br>Input Power Monte Carlo<br>F Total Anay Power<br>按下Input Power Monte Carlo按键进行设置<br>OK Cancel                                                | Monte Carlo Parameter<br>✓ Activate Monte Carlo for Input Power<br>Minimum Input PowerdBm: 10.000000<br>Maximum Input PowerdBm: 10.000000<br>Distribution: Normal ▼<br>Normal Normal 0.5<br>Std Deviation 0.1                                                                          |

勾选Activate Monte Carlo for Input Power 使用蒙地

OK

Cancel

### • 用户完成材料, 波形, 发射功率等蒙地卡罗相关设置后, 回到Study area, 选择X3D传播模型, 接着启动蒙地卡罗功能并完成相关设置。

| Study area properties                                                                                                    |                                                                                                    |                                                                                                    | Monte Carlo Properties                                                                                                    |                                                                                                    |
|----------------------------------------------------------------------------------------------------|----------------------------------------------------------------------------------------------------|----------------------------------------------------------------------------------------------------|----------------------------------------------------------------------------------------------------|----------------------------------------------------------------------------------------------------|
| Short description: X3D<br>Propagation model: X3D                                                                                                    | • 勾选MC<br>                                                                                                    | Enabled启动蒙地卡罗功能                                                                                                    |                                                                                                    |                                                                                                    |
| Default Ray spacing (? [ 0.2500 Number of reflections [ 6 Number of transmissions [ 0 Number of diffractions [ 1 Include Terrsin Diffractions [ 4 CPU Threads: 4 Foliage Model: 4 Foliage Model: 4 Foliage estenuation (dB/m): 11.000 Mobility Platform Time Intervel (s): 1 APG Enabled: 1 MC Enabled: 1 Diffuse Scattering Enabled: 1 | APG Enabled: □<br>MC Enabled: ▼<br>MPE Enabled: □<br>Ray Casting Limits<br>Partitioning and Queuing<br>erger Model ○ 勾选 Actionsphere<br>APG Acceleration<br>Monte Carlo<br>MPE<br>Diffuse Scattering<br>Output Requests<br>Boundary<br>OK Cancel | APG Acceleration<br>Monte Carlo<br>MPE<br>b 按下Monte Carlo按钮,打开设置窗口<br>Monte Carlo Properties<br>ctivate Monte Carlo 开启功能<br>✓ Activate Monte Carlo<br>Number of Iterations: 10<br>Requested Statistics<br>✓ Mean<br>Maximum<br>Minimum<br>Minimum<br>Median<br>Std Deviation | ✓ Activate Monte Carlo         Number of Iterations:         IO         Requested Statistics         ✓ Mean         Maximum         Minimum         Median         Std Deviation         OK         Cancel | Randomizer seed:       1         Generate New Seed          Restore Default Seed          ・       修改蒙地卡罗随机程序的参数、用<br>户可以透过调整随机程序来改变仿<br>真结果 |
|                                                                                                    |                                                                                                    |                                                                                                    | 标准差中选取所需的输出                                                                                                    |                                                                                                    |

### REMC

- 环境中的高辐射源会对人健康造成威胁, Wireless Insite 可以将仿真的结果依照IEEE Standard C95.1-2005的标准来做评断, 在仿真场景中显示处安全区及超标区。
- Maximum Permissible Exposures (MPE) 指的就是在安全范围之内,人体可以承受的最大辐射曝晒量,如果一个区域的辐射数值超标了就有可能对人体健康产 生消极性的影响。
- Wireless Insite 可以在100 MHz 到 100 GHz 的频率范围内进行MPE的计算,依照不同的工业标准或用户自定标准标识出超标区域。
- Wireless Insite 提供三种计算标准, IEEE Controlled, IEEE Uncontrolled, 以及用户自定的判别标准, 前两者是基于IEEE C95.1-2005在微波辐射对人体的影 响有保护的环境(Controlled)以及没有施加保护的环境(Uncontrolled), 这两个工业标准会依照信号频率定出微波辐射安全值, Wireless Insite则基于这个安全值 将计算结果视觉化.
- 用户需要在Study area选择X3D并作相关设置才能使用这个功能.

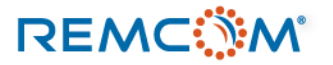

• 在不同环境条件下 IEEE C95.1-2005 的标准

| Frequency<br>Range | RMS Electric<br>Field Strength | RMS Magnetic<br>Field Strength | Average Power Density                    |
|--------------------|--------------------------------|--------------------------------|------------------------------------------|
|                    |                                |                                | 2                                        |
| 100 - 300 MHz      | 61.4 V/m                       | 0.163 A/m                      | 10 W/m <sup>2</sup> in 6 min             |
|                    |                                |                                |                                          |
| 0.3 - 3 GHz        | N/A                            | N/A                            | $F_M/30 \text{ W/m}^2$ in 6 min          |
|                    |                                |                                |                                          |
| 3 - 30 GHz         | N/A                            | N/A                            | 100 W/m $^2$ in 19.63/f $_G^{1.079}$ min |
|                    |                                |                                |                                          |
| 30 - 100 GHz       | N/A                            | N/A                            | 100 W/m $^2$ in 2.524/f $_G^{0.476}$ min |

• 在有微波辐射防护的环境的 IEEE 标准

### Table 18.2: MPEs for the General Public (Uncontrolled Environments)

| Frequency     | RMS Electric   | RMS Magnetic   | Average Power Density                   |
|---------------|----------------|----------------|-----------------------------------------|
| Range         | Field Strength | Field Strength |                                         |
|               |                |                |                                         |
| 100 - 400 MHz | 27.5 V/m       | 0.0729 A/m     | 2 W/m <sup>2</sup> in 30 min            |
|               |                |                |                                         |
| 0.4 - 2 GHz   | N/A            | N/A            | (F $_M$ /200) W/m $^2$ in 30 min        |
|               |                |                |                                         |
| 2 - 5 GHz     | N/A            | N/A            | 10 W/m $^2$ in 30 min                   |
|               |                |                |                                         |
| 5 - 30 GHz    | N/A            | N/A            | 10 W/m $^2$ in 150/f $_G$ min           |
|               |                |                |                                         |
| 30 - 100 GHz  | N/A            | N/A            | 10 W/m $^2$ in 25.24/f $_G^{0.476}$ min |

• 在无微波辐射防护的环境的 IEEE 标准

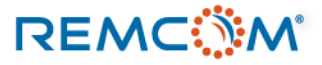

 用户可以在Study area中启用MPE计算功 能并选择工业标准。

- 在模型中可以用为辐射源的发射器(TX)类 型有Points 与Trajectory两种。
- MPE计算支持的波形包括Sinusiod, Blackman,以及Gaussian三种。
- Tukey, Gaussian Derivative, Hamming, Hanning, Chirp, Raised, Cosine Root Raised Cosine 等宽带波形在计算时数学 上会被视为方块波。

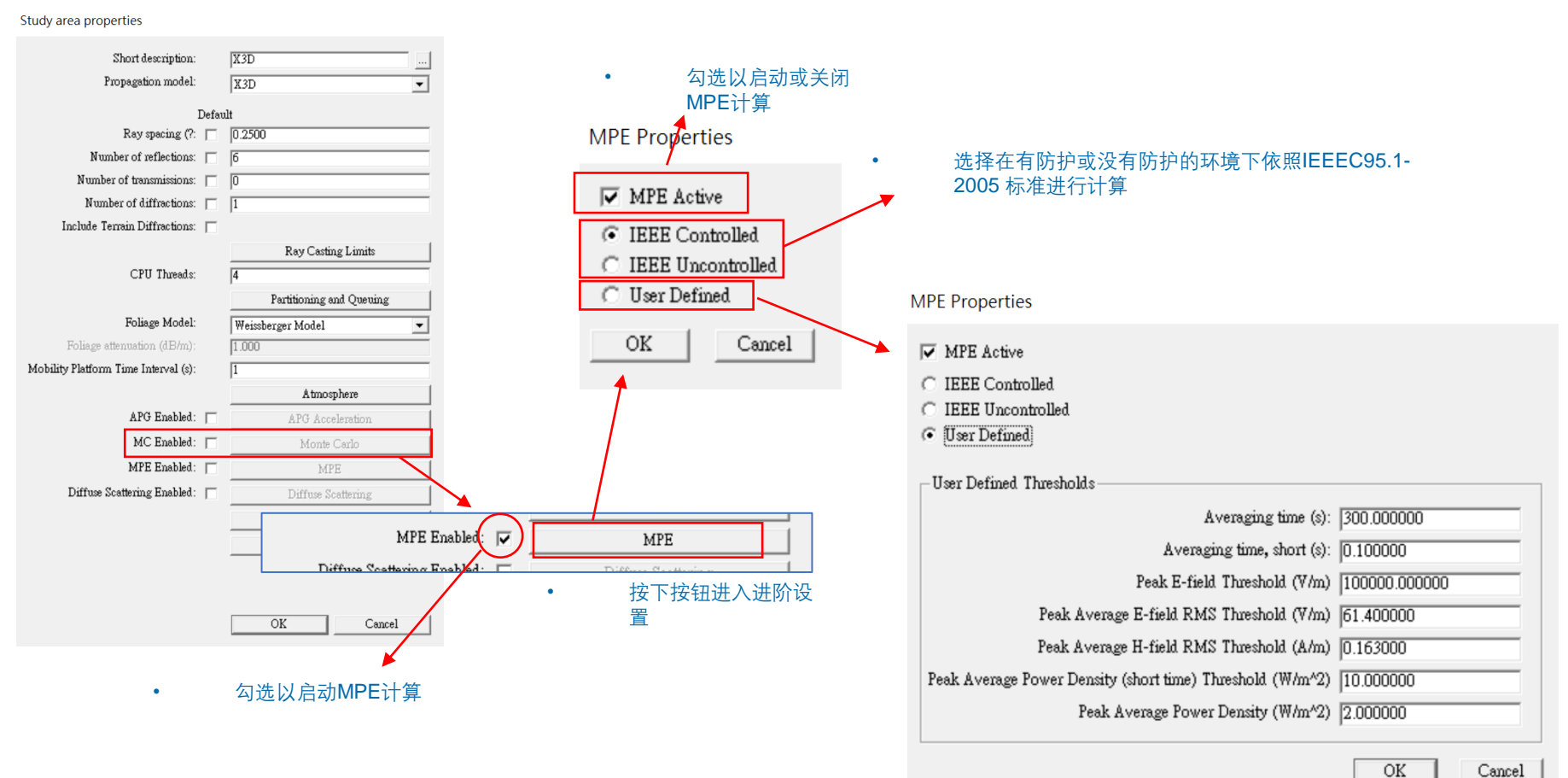

用户自定标准时需要填写相关参数

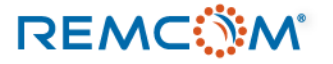

### MPE 计算会提供特定的仿真结果,用户可以读取数值或视觉化的检视辐射强度超标的区域。 ٠

<u></u>.

| IEEE Quantity               | Wireless InSite name         | Output Filename                  | units               |  |  |  |  |  |  |  |
|-----------------------------|------------------------------|----------------------------------|---------------------|--|--|--|--|--|--|--|
| RMS Electric Field          | IEEEC95.1-2005:rms E-field   | NNN.rhazrmsefield.tXXX.rYYY.p2m  | (V/m)               |  |  |  |  |  |  |  |
| Strength (V/m)              |                              |                                  |                     |  |  |  |  |  |  |  |
| RMS Magnetic                | IEEEC95.1-2005-rms H-field   | NNN.rhazrmshfield.tXXX.rYYY.p2m  | (A/m)               |  |  |  |  |  |  |  |
| Field Strength              |                              |                                  |                     |  |  |  |  |  |  |  |
| (A/m)                       |                              |                                  |                     |  |  |  |  |  |  |  |
| Average Power               | IEEEC95.1-2005-Average       | NNN.rhazpowerd.tXXX.rYYY.p2m     | (W/m <sub>2</sub> ) |  |  |  |  |  |  |  |
| Density (W/m <sub>2</sub> ) | Power Density                |                                  |                     |  |  |  |  |  |  |  |
| Instantaneous               | IEEEC95.1-2005-Peak E-Field  | NNN.rhazpkefield.tXXX.rYYY.p2m   | (dBV/m)             |  |  |  |  |  |  |  |
| Peak E-field                |                              |                                  |                     |  |  |  |  |  |  |  |
| Average Power               | IEEEC95.1-2005-Average       | NNN.rhazpowerdshrt.tXXX.rYYY.p2m | (W/m <sub>2</sub> ) |  |  |  |  |  |  |  |
| Density during              | Power Density Short Interval |                                  |                     |  |  |  |  |  |  |  |
| 1/10 second                 |                              |                                  |                     |  |  |  |  |  |  |  |

Table 18.3: MPE Outputs and Filenames

MPE计算的输出以及文档名称

| Area: Controlled_100GHz_100dBm_0_001ms     Point to multipoint                                                                                                    |                                               |                                                                                                    |             |
|----------------------------------------------------------------------------------------------------|-----------------------------------------------|----------------------------------------------------------------------------------------------------|-------------|
| Point to multipoint      Path gain      Path loss      Propagation paths     Received power      IEEEC95.1-2005: Peak E-field      IEEEC95.1-2005: RMS E-field      IEEEC95.1-2005: RMS H-field      IEEEC95.1-2005: Average Power Density | eatures<br>ed_10<br>ultipoi<br>pread          | New<br>Open<br>Import<br>Load                                                                                | ><br>><br>> |
| ⊕ IEEEC95.1-2005: Average Power Density in Short Interval<br>Graphs                                                                                                    | in<br>s<br>ation                              | Plot                                                                                                    |             |
| 用户界面Output页面的MPE输出                                                                                                    | d pov<br>5.1-20<br>5.1-20<br>5.1-20<br>5.1-20 | Plot MPE Threshold<br>View MPE Threshold<br>Plot Aggregated MPE Thresholds<br>View Aggregated MPE Thresholds |             |
| <ul> <li>点开节点,在RX名称上按下鼠标右<br/>键,选择视觉化或是绘制曲线图</li> </ul>                                                                                                    | oint #<br><mark>Rx Grid</mark>                | Properties                                                                                                   |             |

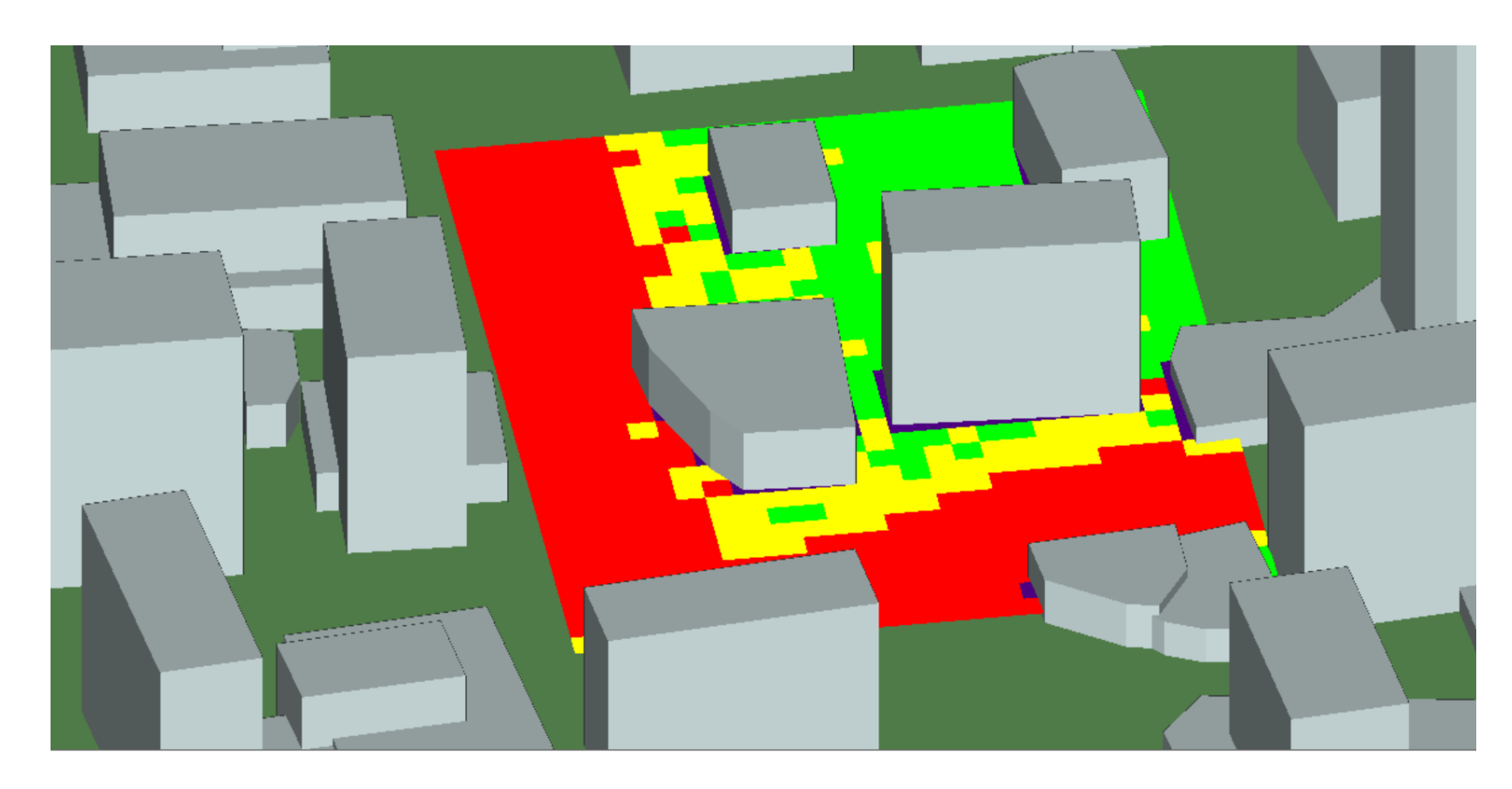

0.00 % 200.00 %

- 在 project view窗口会以四种颜色显示该区 域的辐射强度
- 紫色表示强度在限制值的0.001以下,绿色 表示0.001%到50%,黄色区域为50%到 100%,红色表示该区域超标。
- 用户可以在project view上面观察场型,并 参考画面下方的带状频谱了解分布状况。

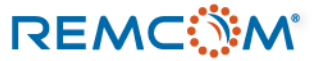

- 在仿真场景的环境中会有特别粗糙的表面等造成漫反射/散射现象(Diffuse Scattering, 简称DS)发生的情况, Wireless Insite 的X3D传播模型可以实现这个现象的仿真。
- 用户需要同时在材料以及X3D传播模型(Study area)中做相关设置才能启动这个功能。
- 一条路径(path)最多会发生一次漫反射/散射现象,在路径输出文档中会以DS来标记这个现象。
- 漫反射/散射的计算会耗费较多硬件资源也需要较长时间。
- 开启这个功能之后,也会产生这个功能独有的输出。
- 建议用户在考虑场景现场情况以及对材料有充分了解的情况下使用这个功能,可以和未使用这个功能的仿 真结果以及量测数据作比较,调试出最佳的模型。

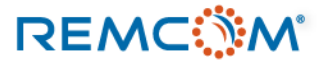

- 用户必须先在材料设置的部分挑选出要考虑发生漫反射/散射(Diffuse Scattering, 简称DS)现象的材料,开启这个功能, 或者是建立一个会产生这个现象的材料,然后配置给场景中会发生这个现象的表面。
- 如果只是单纯的挑选一个材料开启DS功能,场景所有使用这个材料的表面都会成为潜在的漫反射/散射发生的位置,比 方说将混凝土(concrete)的机能打开,场景中所有使用这一种混凝土的表面就都有可能发生漫反射/散射。
- 用户也可以对模型作精细的调适,比方说建立两个相同的材料但是一个开启DS功能一个不开启,比方说建立两种相同的混凝土然后将其中之一开启DS功能并配置到可能发生漫反射/散射现象的平面,这种考量是由于使用同样材料的表面可能会有不同的粗糙度等表面状况。

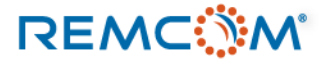

Layered dielectric properties

- 用户需要先将支持使用 Diffuse Scattering功能的 材料中的DS 功能打开。
- 在Diffuse scattering properties窗口 ٠ 置,选择适当的模型来描述材料特

Diffuse Scattering

Cancel

Apply

Dielectric half-space properties

Thickness (m): 3.000e-01 Roughness (m): 0.000e+00 Conductivity (S/m): 1.500e-02 Permittivity: 15.000000 Color: DS Enabled

Short description:

PEC properties

Short description:

DS Enabled

Thickness (m): 0.000e+00

Roughness: 0.000e+00 Color:

OK

| 的DS功能打开。                                             | Short desc                          | ription:                                           |                                     |                                               |                                                                 |           |   | Diffuse scattering          | properties       |              |         |
|------------------------------------------------------|-------------------------------------|----------------------------------------------------|-------------------------------------|-----------------------------------------------|-----------------------------------------------------------------|-----------|---|-----------------------------|------------------|--------------|---------|
| use scattering properties 窗口中作相关设<br>选择适当的模型来描述材料特性。 | Layer #<br>1 [Front<br>2<br>3 [Back | Description<br>  layer 1<br>  layer 2<br>  Layer 3 | Permitti<br>15.00<br>15.00<br>15.00 | Conductivity<br>0.01500<br>0.01500<br>0.01500 | Thickness           0.300 m           0.400 m           0.600 m |           |   | Scattering model            | Lambertian       |              | -       |
| c half-space properties                              |                                     |                                                    |                                     |                                               |                                                                 |           |   | Scattering Factor           | 0.4              |              |         |
| description:                                         |                                     | Color                                              | 1                                   |                                               |                                                                 |           |   | Cross-pol fraction          | 0.4              |              |         |
| ckness (m): 3.000e-01                                | Г                                   | DS Enabled                                         |                                     | Diffuse See                                   | Plot                                                            |           |   | Alpha                       | 4                |              |         |
| ghness (m): 0.000e+00                                | L                                   | Do Enabled                                         | ·                                   | Dilluse aca                                   | liernig                                                         |           |   | *********                   | 17               |              |         |
| ivity (S/m): 1.500e-02                               |                                     | \                                                  | OI                                  | K Cance                                       | l Apply                                                         |           |   | Beta                        | 4                |              |         |
| ermittivity: 15.000000                               |                                     |                                                    |                                     |                                               |                                                                 |           |   |                             | J.               |              |         |
| Color: Plot<br>Enabled Diffuse Scattering            |                                     |                                                    |                                     |                                               |                                                                 |           | 1 | Lambda<br>— Advanced parame | 0.75             |              |         |
| 勾选DS Enabled开启漫反射功能。                                 |                                     | 6.1                                                | •                                   | 4                                             |                                                                 |           |   | Use reflection c            | oefficient 🕅     | Incidence An | gle 💌   |
| perties                                              |                                     | DS En                                              | abled 🔽                             |                                               | Diffuse Scatter                                                 | Plot      |   |                             |                  | OK           | Cancel  |
| xmpton:                                              |                                     |                                                    |                                     |                                               |                                                                 |           |   |                             | L                |              |         |
| nghness: 0.000e+00                                   |                                     | •                                                  | 按下<br>Scat                          | Diffuse Sca<br>tering prope                   | attering 按钮<br>erties 窗口。                                       | 开启Diffuse | • | 在Diffuse Scatterin          | g properties 窗口边 | 选择模型以及填入     | 、参数完成设置 |
| Color: Plot                                          |                                     |                                                    |                                     |                                               |                                                                 |           |   |                             |                  |              |         |

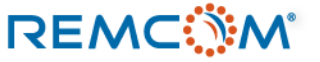

|                                                                                                    | Diffuse scattering properties                                                                                                    |                            |                                                                                                    |
|----------------------------------------------------------------------------------------------------|----------------------------------------------------------------------------------------------------|----------------------------|----------------------------------------------------------------------------------------------------|
| Diffuse scattering properties          Scattering model       Lambertian         Scattering Factor       Lambertian         Directive       Directive         Cross-pol fraction       Directive with Backscatter       | Scattering model Directive Scattering Factor 0.4 Cross-pol fraction 0.4 Alpha 4                                                                                                    | Advanced pu<br>Use reflect | arameters<br>tion coefficient  Incidence Angle Incidence Normal Incidence OK Cancel                                                 |
| <ul> <li>从菜单中选择三种漫反射数学模型<br/>之一。</li> <li>Diffuse scattering properties</li> <li>Scattering model Lambertian</li> <li>Scattering Factor 0.4</li> <li>Cross-pol fraction 0.4</li> <li>Alpha 4</li> <li>Beta 4</li> </ul> | Beta 4<br>Lambda 0.75<br>Advanced parameters<br>Use reflection coefficient 「Incidence Angle 」<br>OK Cancel<br>Directive 模型会以入射角镜面反射的方向为<br>中心均匀散射                                                                                                    |                            | Use reflection coefficient选项默认为关闭,用户除非对于漫反射的数学模型以<br>及材料的行为非常了解,同时有需要,否则不须开启这个选项。<br>这个选项会进一步的把入射的功率密度分配到漫反射上,用户可以从菜单中选<br>择参考的入射方式 |
| Lambda 0.75<br>Advanced parameters<br>Use reflection coefficient 「Incidence Angle 」<br>OK Cancel<br>• Lambertian 模型代表漫反射以表面法线<br>方向为中心,均匀发散                                                                             | Diffuse scattering properties          Scattering model       Directive with Backscatter         Scattering Factor       0.4         Cross-pol fraction       0.4         Alpha       4         Beta       4         Lambda       0.75         Advanced parameters       Use reflection coefficient         Use reflection coefficient       Incidence Angle |                            |                                                                                                    |
| <ul> <li>Directive with Backscatter 模型会以镜面<br/>散射之外,还会有一簇反方向的散射</li> </ul>                                                                                                    | 面反射的方向为中心 OK Cancel                                                                                                    |                            |                                                                                                    |

### REMC

Study area properties

REMC

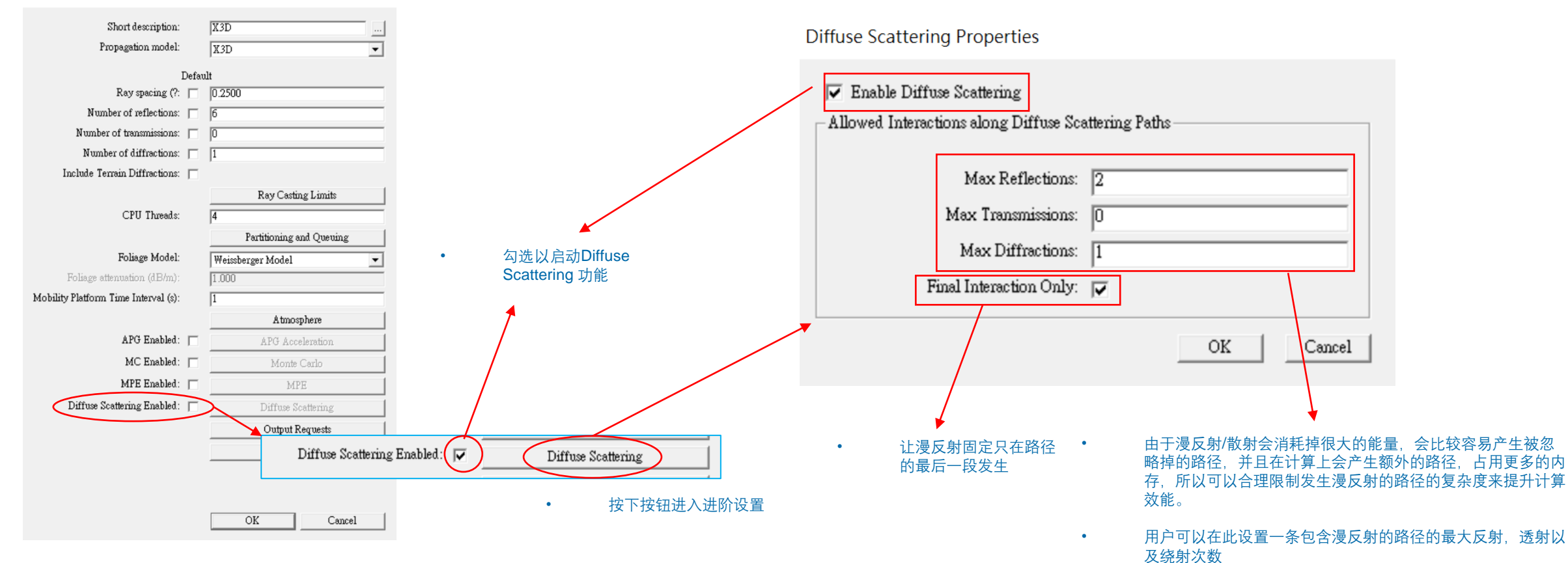

- 材料相关的设置完成之后,用户可以在Study area中 设置传播模型的漫反射功能。
- 材料和Study area的相关设置都完成后,就可以在仿 真中实现漫反射的现象。

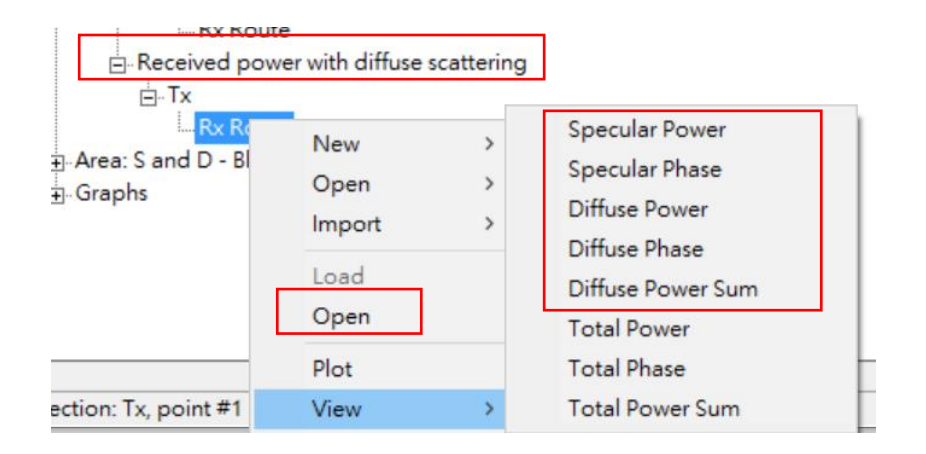

- 做好相关设置后,仿真正常完成,就会有Diffuse Scattering 专有的输出
- 在用户界面的received power with diffuse scattering 栏位里面的RX按下鼠标右键就可以从菜单里面选择检视相关输出
- 用户可以用Open打开输出文档,或是从View在场景中检视输出

- Diffuse Scattering 会产生的特有输出,有些要打开输出文档才看得到
- Specular Power the total specular power calculated before diffuse scattered paths are considered.
- Diffuse Power (coherent sum) the total diffuse scattered power when scattered paths are assumed to be coherent.
- Diffuse Power (power sum) the total diffuse scattered power when scattered paths are assumed to have lost phase coherence.
- Total Power (coherent sum) the total power when the specular power and phase-coherent diffuse power are summed coherently.
- Total Power (power sum) the total power when scattered paths are assumed to have lost phase coherence, calculated as the scalar sum of the magnitude of the specular power with the magnitude of the "power-summed" diffuse power.

## Study area : X3D Output

### Study area properties

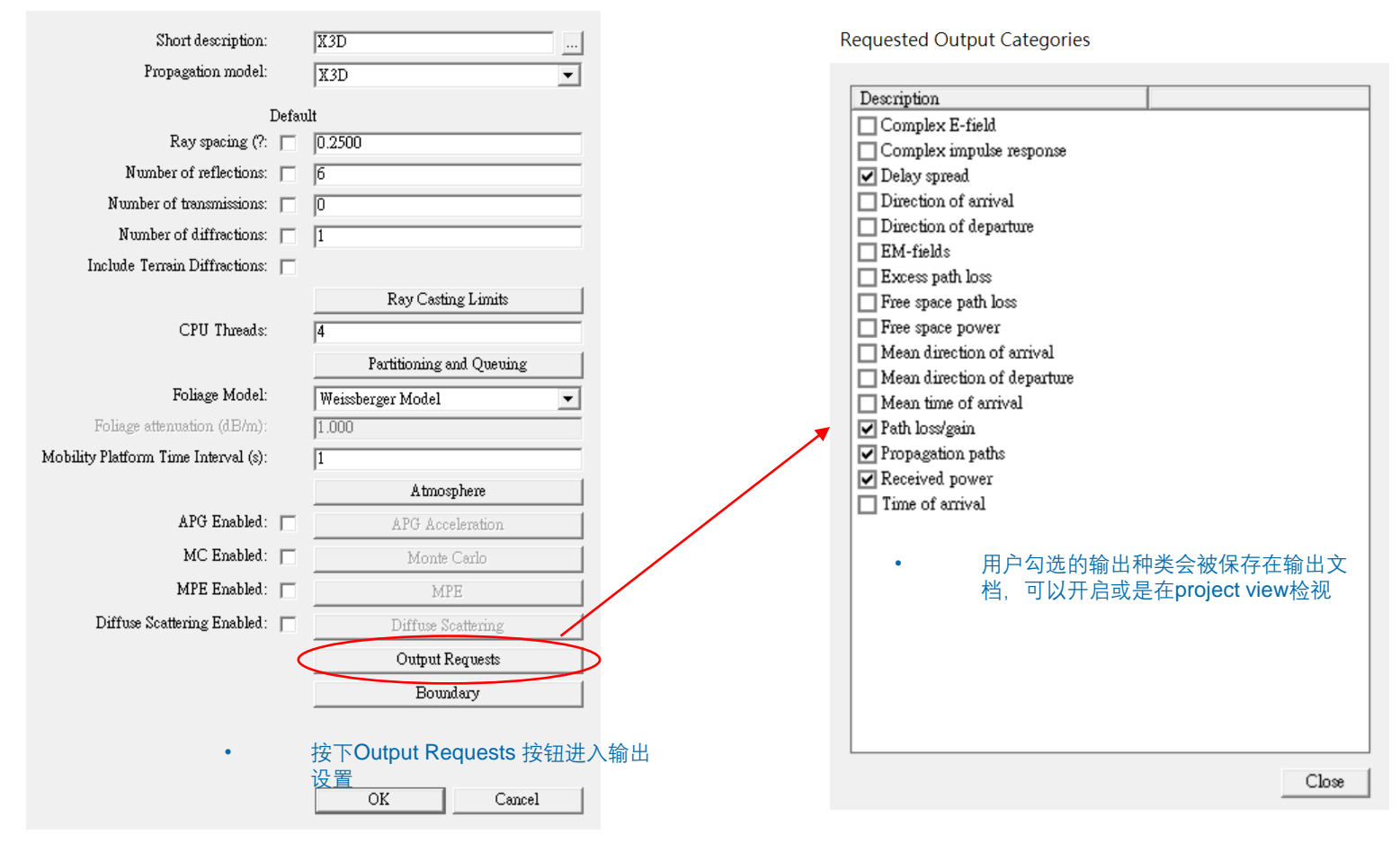

- 窗口中列出的输出种类大多为基本物理量, Wireless insite 提供包含但不限于这些输出。
- 有的输出会附加在窗口中列出的特定输出文档里面, 用户可以从reference manual中查询
- 用户勾选需要的输出就可以了,勾选太多的话不但 占用硬盘空间,也会额外增加仿真所需的硬盘写入 时间

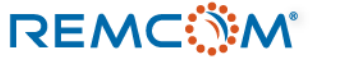

### Study area : X3D Building Penetration receiver

- X3D 支持用户使用一种特殊的接收器,可以较为粗略的计算信号穿透建筑物之后的损耗而无需建立复杂的floorplan,全名为Building Penetration RX set,在场景中会显示紫色.
- 用户需要先在软件的偏好设置中打开这个特殊功能,然后在场景中挑选建筑物(City)放置这个grid类型的接收机,接着使用X3D进行仿真。
- 这一类特殊的RX会分布于建筑物内以及建筑物外,建筑物内的RX点只会提供received power, path loss, 以及path gain这三种输出,建筑物外的RX点则会提供完整的X3D输出。

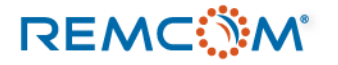

### Study area : X3D Building Penetration receiver

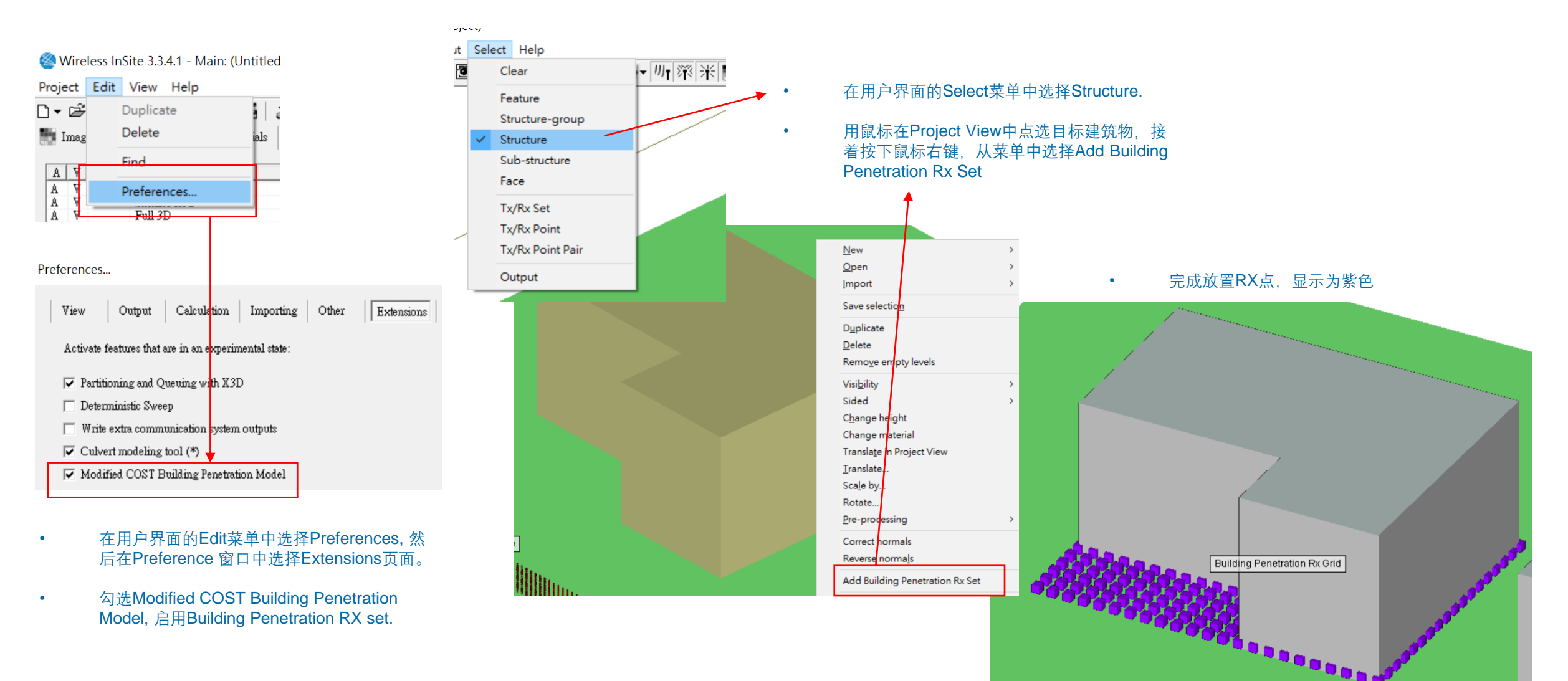

- Full 3D 是一个较为传统的射线跟踪模型,使用CPU而非GPU做计算,和X3D相似,用户可以视为X3D 的前身,不过算 法本身已经有差异,所以可能产出和X3D不同的结果。
- 由于各种新的功能以及5G/MIMO相关的仿真都只有X3D支持,目前(2020年6月)已经不再扩充新功能,所以建议用户将 Full 3D 作为没有GPU时的备用方案,通常请尽量使用精确度以及效能都较好的X3D传播模型。
- Full 3D 可以用于室内或室外的各种场景,也支持场景中存在植被,建筑物的屋顶可以为水平或倾斜,是一个泛用的3 的射线跟踪模型。
- Full 3D 允许一条路径中反射加透射加绕射总共30次的互动,如果用户输入的允许次数合计超过30次,会等比例缩减到 总共30次.

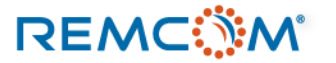

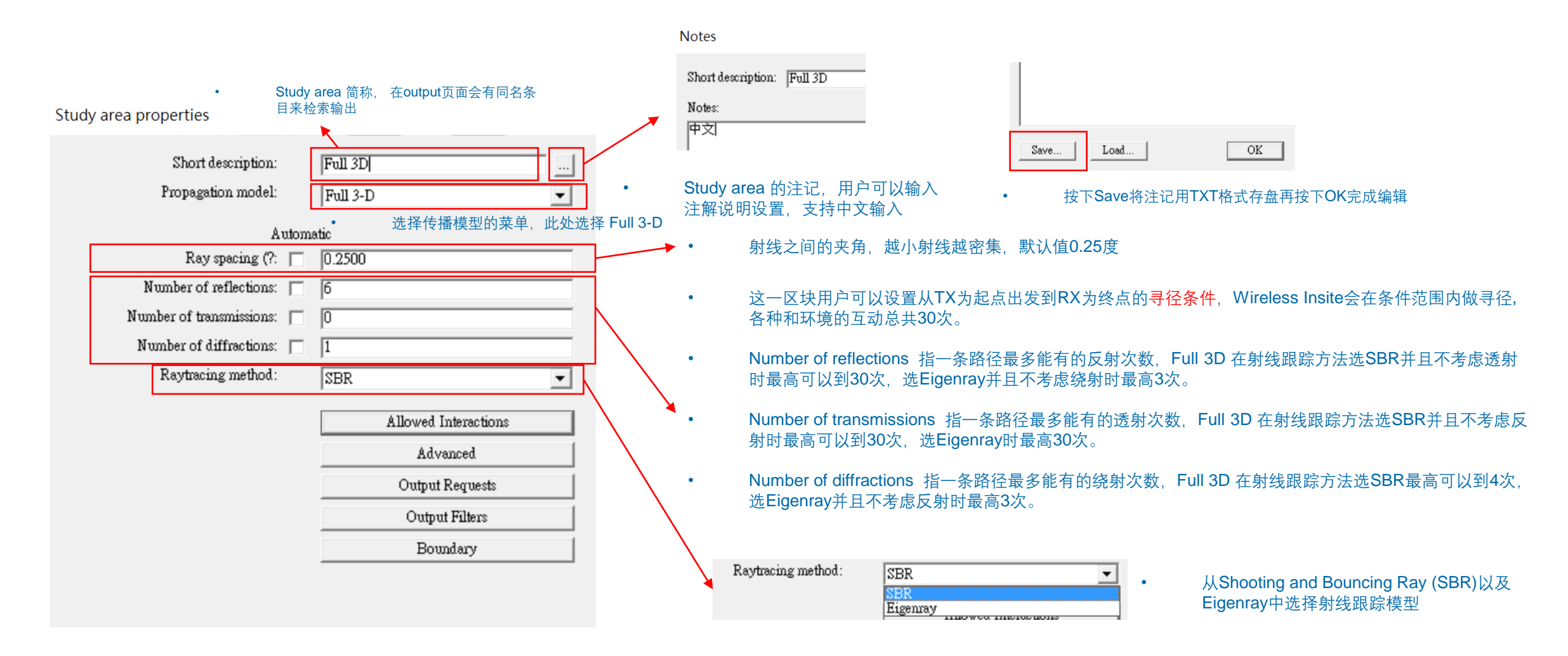

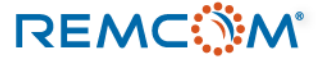

Allowed interactions

## Study area : Full 3D

Study area properties

REMC

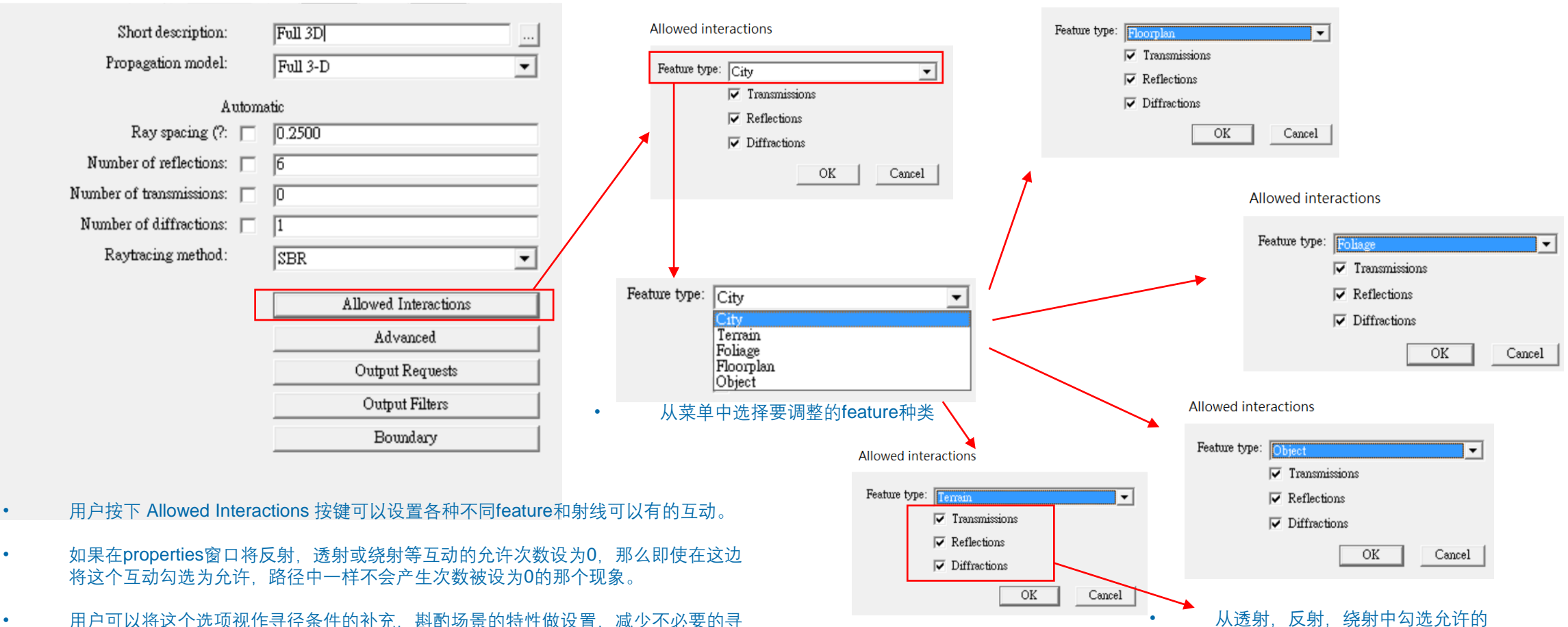

• 用户可以将这个选项视作寻径条件的补充,斟酌场景的特性做设置,减少不必要的寻径工作,增加仿真效能。

### © Remcom Inc. All rights reserved.

互动类型。

| Study area properties      |                      |       | •                                           |
|----------------------------|----------------------|-------|---------------------------------------------|
| study area properties      |                      |       | Automatic                                   |
| Short description:         | Full 3D              |       | Ray spacing (m): 🔲 0.500                    |
| Propagation model:         | Full 3-D             |       | Reflections before first diffraction:       |
| Autom                      | atic                 |       | Reflections after last diffraction: 🔲 3     |
| Ray spacing (?: 🦵          | 0.2500               |       | Reflections between diffractions: 🔲 1       |
| Number of reflections: 🕅   | 6                    | - I   | Transmissions before first diffraction: 🔽 🛛 |
| Number of transmissions: 🥅 | 0                    | 1     | Transmissions after last diffraction: 🔲 🛛   |
| Number of diffractions:    | 1                    |       | Transmissions between diffractions: 🔲 1     |
| Raytracing method :        | SBR                  | . / . | Path loss threshold (dB): T -70.00          |
|                            | Allowed Interactions |       | Sum complex electric fields: 🔲 Correlated 👻 |
|                            | Advanced             | γ     | Ray tracing acceleration:                   |
|                            | Output Requests      |       |                                             |
|                            | Output Filters       |       |                                             |
|                            | Boundary             |       |                                             |
|                            |                      |       |                                             |
|                            |                      |       | •                                           |

Advanced model parameters

设置平面波的射线间距,单位为米

- 设置第一次绕射之前,两次绕射之间以及最后一次绕射之后可以有的反射次数。
  - 建议将在第一次绕射前的反射次数和最后一次绕射之 后的反射次数设为相同,两次绕射之间的反射次数设 为0,1或2.
  - 设置第一次绕射之前,两次绕射之间以及最后一次绕 射之后可以有的透射次数。
  - 建议将在第一次绕射前的透射次数和最后一次绕射之 后的透射次数设为相同,两次绕射之间的透射次数设 为0,1或2.
- 路径损耗的上限,超过这个数值的 路径会被忽略。

•

•

•

•

- 按下 Advanced 按键打开寻径条件进阶选项。
- 用户可以设置在此对Full 3-D 如何建立每一条路径做更 细节的设置。

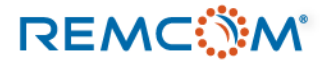

Advanced model parameters

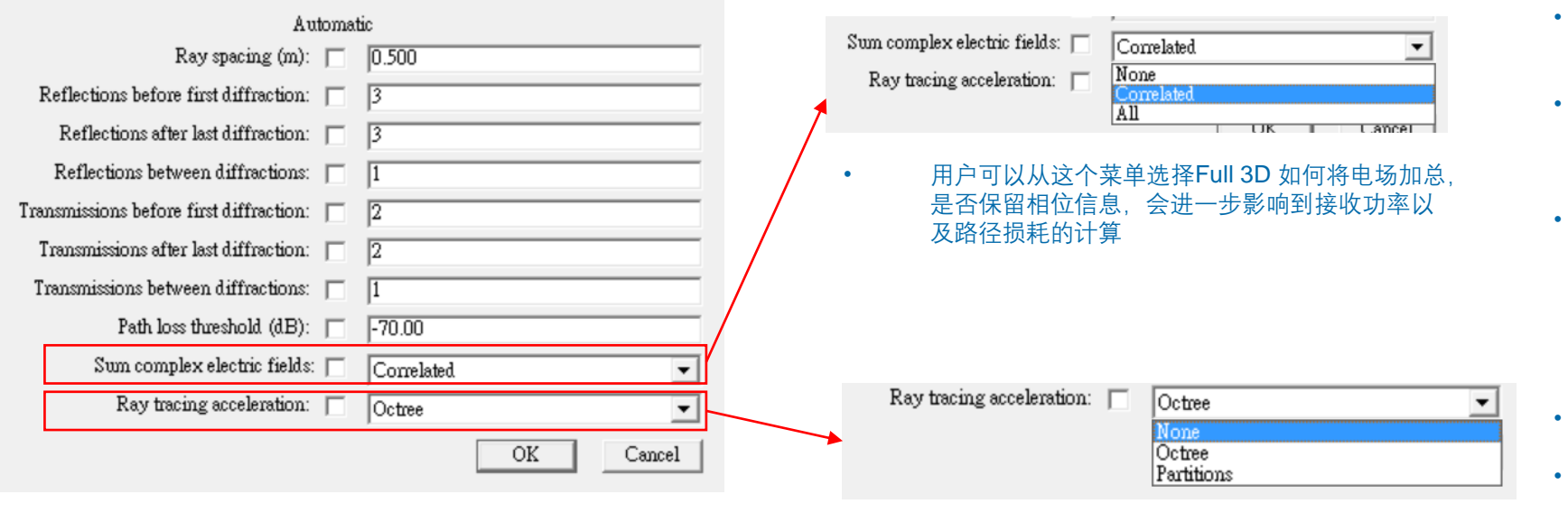

• 用户可以从这个菜单选择Full 支持的加速计算方式

- None:将每一条路径的能量加总求得接收功率, 忽略路径的相位差。
- All:所有路径的能量都在将相位差纳入计算的情况下加总,然后 Wireless Insite 再从总场值的大小来求得接收功率。
- Correlated : 先将路径分组,把相似的路径在纳入 相位差的条件下将能量加总,然后再把各组的功 率加总来求得接收功率。
  - None:不做任何加速
- Octree:将场景中的表面分类组织成树状结构, 再进行寻径,在场景中的表面多于2500个的情况 下有较好效能
- Partitions:基于是否在视距内可见将场景中的 geometry分组,再依照分组作寻径,在场景中的 表面少于2500个的情况下有较好效能

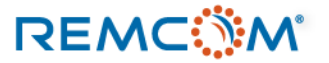

### Study area properties Description Animated fields Full 3D Complex E-field Short description: Complex impulse response Propagation model: Full 3-D -🖌 Delay spread Diagnostic information Automatic Direction of arrival Ray spacing (?: 🔲 0.2500 Direction of departure 窗口中列出的输出种类大多为基本物理量, Wireless • Number of reflections: 6 EM-fields & Poynting vector insite 提供包含但不限于这些输出。 Electric field vs. frequency Number of transmissions: 0 Electric field vs. time 有的输出会附加在窗口中列出的特定输出文档里面。 • Number of diffractions: Excess path loss 用户可以从reference manual中查询 Raytracing method: SBR Free space path loss -Free space power 用户勾选需要的输出就可以了,勾选太多的话不但 • Mean direction of arrival 占用硬盘空间,也会额外增加仿真所需的硬盘写入 Allowed Interactions Mean direction of departure 时间 Advanced Mean time of arrival ✓ Path loss/gain Output Requests Power delay profile **Output Filters** ✓ Propagation paths Boundary Received power Terrain profiles Time of arrival 按下Output Requests 按钮进入输出 设置 Close

**Requested Output Categories** 

用户勾选的输出种类会被保存在输出文 档,可以开启或是在project view检视

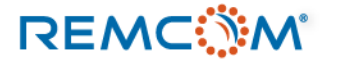

## Study area : Urban Canyon

- Urban Canyon 是一个较为简化的三维射线跟踪算法模型,适用于室外的市区环境仿真。
- 因为仅考虑建筑物或地形的反射和绕射,所以Urban Canyon模型不支持透射现象,路径中不会发生透射。
- Urban Canyon 模型会假设建筑物的高度无限高,建筑物顶端的绕射路径的能量会被忽略,并且建筑物的高度远高于发射器(TX)和接收机(RX)的高度。
- Urban Canyon模型支持较为简单的Terrain地形,支持平地或是较为缓和的山坡,Terrain由不超过50个平面构成。
- Urban Canyon模型也会假设TX和RX的高度差远小于路径长度来简化计算。
- 用户可以在有类似特性的室外场景使用Urban Canyon模型来跑一个简单的结果做参考,用来调整模型设计,但是 Urban Canyon的功能有限,完整精确的仿真还是建议使用X3D.

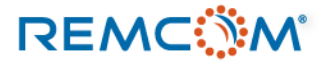

# Study area : Urban Canyon

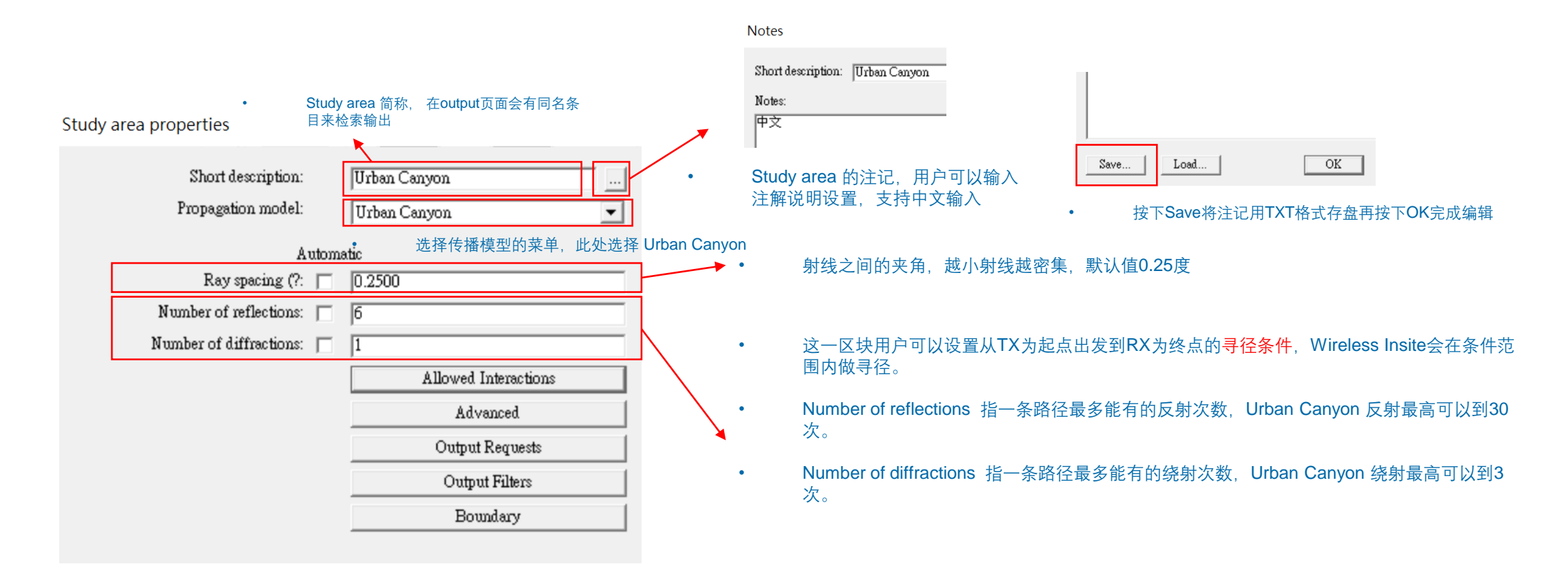

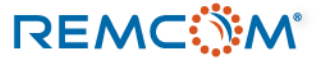

## Study area : Urban Canyon

Advanced model parameters

|                           |                      |      | Automatic                                   |   |
|---------------------------|----------------------|------|---------------------------------------------|---|
| Study area properties     |                      |      | Ray spacing (m): 🔽 0.500                    |   |
|                           |                      |      | Reflections before first diffraction: 🔲 3   | _ |
| Short description:        | Urban Canyon         |      | Reflections after last diffraction: 🔲 3     |   |
| Propagation model:        | Urban Canyon 💌       |      | Reflections between diffractions: 🔲 1       |   |
| Auto                      | matic                |      | Transmissions before first diffraction: 🔽 🛛 |   |
| Ray spacing (?: 🗍         | 0.2500               | 1    | Transmissions after last diffraction: 🔽 🛛   | _ |
| Number of reflections:    | 6                    |      | Transmissions between diffractions: 🔲 1     |   |
| Number of diffractions: 🗍 | 1                    |      | Path loss threshold (dB): -70.00            |   |
|                           | Allowed Interactions | L/   | Sum complex electric fields: 🔽 Correlated   | _ |
| [                         | Advanced             | īY I | Ray tracing acceleration:                   |   |
|                           | Output Requests      |      | OK                                          |   |
|                           | Output Filters       |      |                                             |   |
|                           | Boundary             | i    |                                             |   |
|                           |                      |      |                                             |   |

设置平面波的射线间距,单位为米

- 设置第一次绕射之前,两次绕射之间以及最后一次绕射之后可以有的反射次数。
  - 建议将在第一次绕射前的反射次数和最后一次绕射之 后的反射次数设为相同,两次绕射之间的反射次数设 为0,1或2.
  - 设置第一次绕射之前,两次绕射之间以及最后一次绕 射之后可以有的透射次数。
  - 建议将在第一次绕射前的透射次数和最后一次绕射之 后的透射次数设为相同,两次绕射之间的透射次数设 为0,1或2.
- 路径损耗的上限,超过这个数值的 路径会被忽略。

•

•

\_\_\_\_\_

Cancel

•

• 按下 Advanced 按键打开寻径条件进阶选项。

REMC

- 用户可以设置在此对Urban Canyon 如何建立每一条路 径做更细节的设置。
- 基本上和Full 3-D相同,用户可以参考Full 3-D的部分。

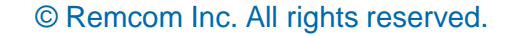

**Requested Output Categories** 

## Study area : Urban Canyon

|                                       |                      |     | Description                   |  |
|---------------------------------------|----------------------|-----|-------------------------------|--|
|                                       |                      |     | 🔲 Animated fields             |  |
| Study area properties                 |                      |     | Complex E-field               |  |
| , , , , , , , , , , , , , , , , , , , |                      |     | Complex impulse response      |  |
| Short description:                    | Urban Canyon         | 1   | Delay spread                  |  |
|                                       |                      |     | Diagnostic information        |  |
| Propagation model:                    | Urban Canyon 💌       |     | Direction of arrival          |  |
|                                       |                      |     | Direction of departure        |  |
| Automa                                | tic                  |     | 🔲 EM-fields & Poynting vector |  |
| Ray spacing (?: 🦳                     | 0.2500               |     | Electric field vs. frequency  |  |
| Number of reflections:                | 6                    |     | Electric field vs. time       |  |
|                                       | •<br>                |     | Excess path loss              |  |
| Number of diffractions:               | ]1                   |     | Free space path loss          |  |
|                                       | Allowed Interactions | / 🗡 | Free space power              |  |
|                                       | A June 1             |     | Mean direction of arrival     |  |
|                                       | Advanced             |     | Mean direction of departure   |  |
|                                       | Output Requests      |     | Mean time of arrival          |  |
|                                       | Output Filture       |     | Path loss/gain                |  |
|                                       | Output Fillers       |     | Power delay profile           |  |
|                                       | Boundary             |     | Propagation paths             |  |
|                                       |                      |     | Received power                |  |
|                                       |                      |     |                               |  |
| • 培下Outpu                             | t Requests 按钮进λ 检出设罢 |     | Time of arrival               |  |
| ix Poupu                              | 100000 这世近八十日以且      |     |                               |  |
|                                       |                      |     |                               |  |
|                                       |                      |     |                               |  |

- 窗口中列出的输出种类大多为基本物理量, Wireless insite 提供包含但不限于这些输出。
- 有的输出会附加在窗口中列出的特定输出文档里面, 用户可以从reference manual中查询
- 用户勾选需要的输出就可以了,勾选太多的话不但 占用硬盘空间,也会额外增加仿真所需的硬盘写入 时间

• 用户勾选的输出种类会被保存在输出文档,可以开启或是在project view检视

Close

## Study area : Vertical Plane

- Vertical Plane是一个从二维的垂直面上追踪和建立路径的传播模型,经常被用在较长距离的不规则地形对 VHF以及UHF频段进行仿真。
- 基本上用于室外环境,20公里范围内精确度进行过验证,设当的设置ray spacing来维持精确度可以运用 达100公里的范围。
- 使用的频率下限为50MHz,上限则看应用而定。
- 可用的天线的种类以及TX/RX高度不设限制,支持植被(Foliage)Feature。
- 设置不包含透射,但是允许路径透射植被并计算损耗。

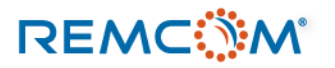

### Study area : Vertical Plane

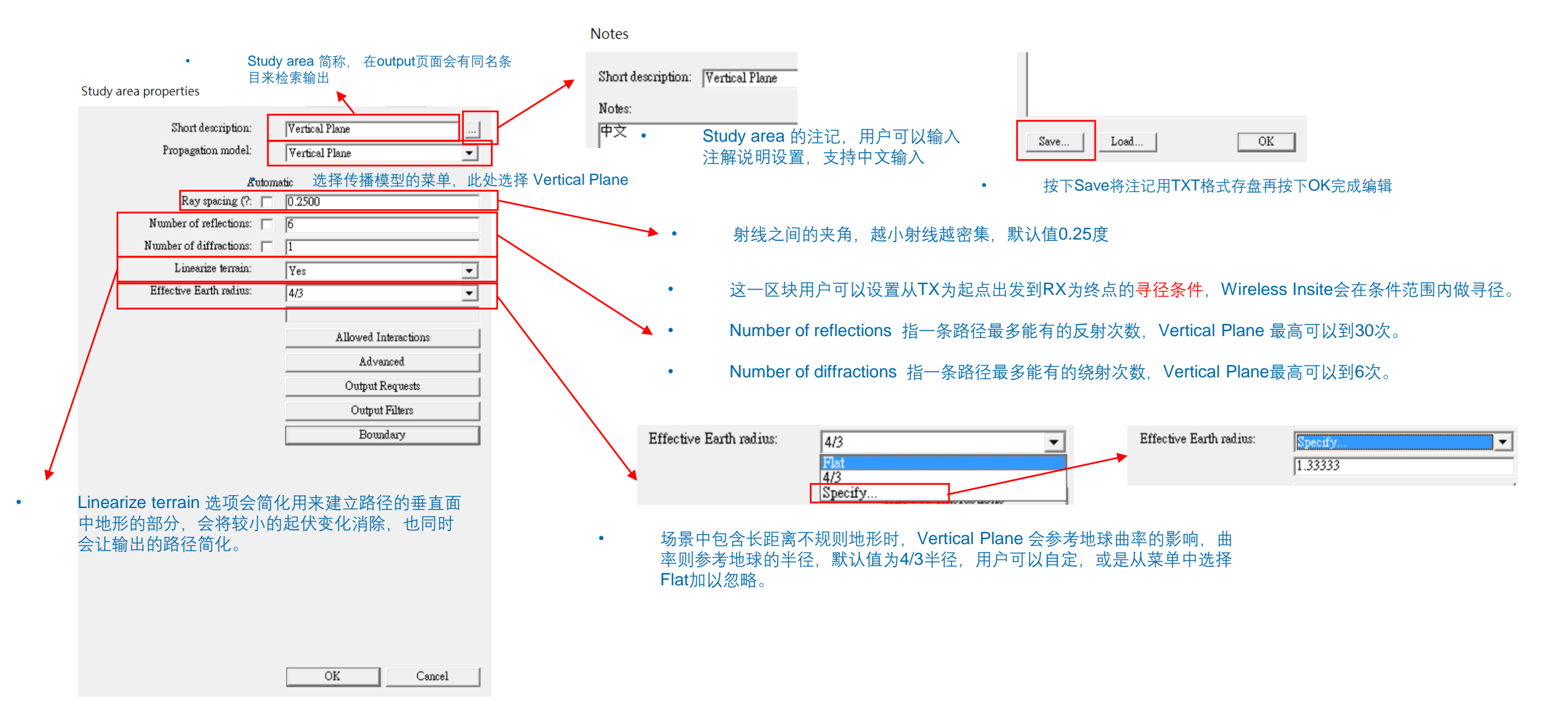

### REMC

### Study area : Vertical Plane

Advanced model parameters

| Study area | properties |
|------------|------------|
|------------|------------|

| Short description:        | Vertical Plane       |   |
|---------------------------|----------------------|---|
| Propagation model:        | Vertical Plane       |   |
| Auton                     | natic                |   |
| Ray spacing (?: 📋         | 0.2500               |   |
| Number of reflections: 🕅  | 6                    |   |
| Number of diffractions: 🖵 | 1                    |   |
| Linearize terrain:        | Yes 💌                |   |
| Effective Earth radius:   | 4/3                  |   |
|                           |                      |   |
|                           | Allowed Interactions | ' |
|                           | Advanced             |   |
|                           | Output Requests      |   |
|                           | Output Filters       |   |
|                           | Boundary             |   |

|   | 1                                         |            |
|---|-------------------------------------------|------------|
|   | Automa                                    | tic 1      |
|   | Ray spacing (m):                          | 0.500      |
|   | Reflections before first diffraction:     | 3          |
|   | Reflections after last diffraction: 🔲     | 3          |
|   | Reflections between diffractions: 🔲       | 1          |
| 1 | Transmissions before first diffraction: 🔲 | 2          |
|   | Transmissions after last diffraction: 🔲   | 2          |
|   | Transmissions between diffractions:       |            |
|   | Path loss threshold (dB): 🕅               | -70.00     |
|   | Sum complex electric fields: 🕅            | Correlated |
|   | Ray tracing acceleration: 🦷               | Octree     |
|   |                                           | OK Cancel  |
|   |                                           |            |
|   |                                           |            |
|   |                                           |            |

设置平面波的射线间距,单位为米

•

•

•

路径会被忽略。

路径损耗的上限,超过这个数值的

- 设置第一次绕射之前,两次绕射之间以及最后一次绕射之后可以有的反射次数。
  - 建议将在第一次绕射前的反射次数和最后一次绕射之 后的反射次数设为相同,两次绕射之间的反射次数设 为0,1或2.
  - 设置第一次绕射之前,两次绕射之间以及最后一次绕 射之后可以有的透射次数。
  - 建议将在第一次绕射前的透射次数和最后一次绕射之 后的透射次数设为相同,两次绕射之间的透射次数设 为0,1或2.

- 按下 Advanced 按键打开寻径条件进阶选项。
- 用户可以设置在此对 Vertical Plane 如何建立每 一条路径做更细节的设置。
- 基本上和Full 3-D相同, 用户可以参考Full 3-D 的部分。

### OK Cancel

### © Remcom Inc. All rights reserved.

**Requested Output Categories** 

### Study area : Vertical Plane

### Study area properties

REMC

Short description: Vertical Plane Description 🗌 Animated fields Propagation model: Vertical Plane • Complex E-field Automatic Complex impulse response Ray spacing (?: 0.2500 Delay spread Diagnostic information Number of reflections: 6 Direction of arrival Number of diffractions: 1 Direction of departure Linearize terrain: Yes -EM-fields & Poynting vector Electric field vs. frequency Effective Earth radius: 4/3 -Electric field vs. time Excess path loss Allowed Interactions Free space path loss Free space power Advanced Mean direction of arrival Output Requests Mean direction of departure Output Filters Mean time of arrival 🔽 Path loss/gain Boundary Power delay profile ✓ Propagation paths Received power Terrain profiles Time of arrival 按下Output Requests 按钮进入输出设置 • OK Cancel

Close

用户勾选的输出种类会被保存在输出文档,可以开启或是在project view检视

- 窗口中列出的输出种类大多为基本物理量, Wireless insite 提供包含但不限于这些输出。
- 有的输出会附加在窗口中列出的特定输出文档里面, 用户可以从reference manual中查询
- 用户勾选需要的输出就可以了,勾选太多的话不但 占用硬盘空间,也会额外增加仿真所需的硬盘写入 时间

© Remcom Inc. All rights reserved.

## Study area : Hata

- Hata模型的路径损耗数学模型可见于1980年8月IEEE Transactions on Vehicular Technology由 M. Hata 撰写的 "Empirical formula for propagation loss in land mobile radio services"一文,原始数据来自于Y. Okumura 等人所著, "Field strength and its variability in vhf and uhf land-mobile radio services,"一文的量测数据。
- 这个模型会建立一条TX到RX的直线作为基础路径并计算损耗,所以不会考虑多径效应,因而不建议在有使用指向性天线的RX存在的场景使用。
- 这个传播模型会假设TX都是基站, RX都是一般终端装置, 支持范围为150MHz~1500MHz。
- 这个传播模型基本上适用于市区或市郊环境,地形平坦或起伏不大,无植被或覆盖范围中等,建议范围1~20公里,基站 高度30-200米,终端装置高度1-10米的环境,在建筑物内直接视为250dB路径损耗。
- 适用天线TX端无特殊限制, RX端建议isotropic, omni-directional。

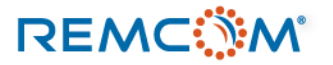

## Study area : Hata

### • Hata 传播模型设置窗口

Study area properties

| Short description: Hata<br>Propagation model: Real Time - Hata<br>Default<br>Environment:  Medium-sized city |                                                                                           |          |
|----------------------------------------------------------------------------------------------------|-------------------------------------------------------------------------------------------|----------|
|                                                                                                    | Default Environment:  Medium-sized city Large-sized city Medium-sized city Suburban Rural | •        |
| OK Cancel                                                                                                    | <ul> <li>Hata 提供的可控选项也较少。</li> <li>用户可以从菜单中选择最接近仿真场景的情景, 认<br/>计算</li> </ul>              | 上Hata模型做 |

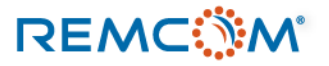

## Study area : COST-Hata

- COST-Hata是Wireless Insite支持的经验值传播模型之一,算是另一个模型Hata的扩充版,支持的频率范围为1500~2000MHz。
- 这个模型会建立一条TX到RX的直线作为基础路径并计算损耗,所以不会考虑多径效应,因而不建议在有使用指向性天线的RX存在的场景使用。
- 这个传播模型会假设TX都是基站,RX都是一般终端装置。
- 这个传播模型基本上适用于市区或市郊环境,地形平坦或起伏不大,无植被或覆盖范围中等,建议范围 1~20公里,基站高度30-200米,终端装置高度1-10米的环境。
- 适用天线TX端无特殊限制, RX端建议isotropic, omni-directional。

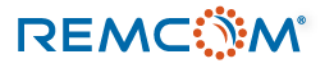

## Study area : COST-Hata

### • COST-Hata 传播模型设置窗口

Study area properties

| Short description:<br>Propagation model: | COST Hata<br>Real Time - COST-H | Iata 💌  |              |          |                                                                                       |           |            |
|------------------------------------------|---------------------------------|---------|--------------|----------|---------------------------------------------------------------------------------------|-----------|------------|
| Defa<br>Environment:                     | wilt<br>Medium-sized city       | <b></b> |              |          |                                                                                       |           |            |
|                                          |                                 |         | Environment: | Defau    | lt<br>Medium-sized city<br>Large-sized city<br>Medium-sized city<br>Suburban<br>Rural |           | •          |
|                                          |                                 |         |              | CO       | ST-Hata 是经验值模型,                                                                       | 所以提供的可控选  | 项也比较少。     |
|                                          |                                 |         | •            | 用户<br>模型 | ョ可以从菜单中选择最接<br>型做计算                                                                   | 近仿真场景的情景, | 让COST-Hata |
|                                          |                                 |         |              |          |                                                                                       |           |            |
|                                          | OK                              | Cancel  |              |          |                                                                                       |           |            |

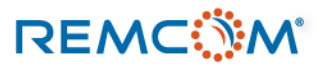

## Study area : Freespace

- Freespace是最简单的传播模型之一,会建立一条TX-RX的 直线,数学上假设能量在所有方向均与TX至RX的距离(r)成 1/r的数学关系。
- 如果RX被地形(Terrain),建筑物(City)或物体(Object)挡住,则直接视为路径损耗250dB,Floorplan则不起作用。
- 场景大小,天线种类,频率范围等条件则无特殊限制。

| Study area properties                    |                                     |   |
|------------------------------------------|-------------------------------------|---|
| Short description:<br>Propagation model: | Freespace<br>Real Time - Freespace  | • |
| • Freepsa<br>何可调招                        | ace 传播模型设置窗口,无任<br><sup>空选</sup> 项。 |   |
|                                          |                                     |   |
|                                          |                                     |   |
|                                          |                                     |   |
|                                          | OK Cancel                           |   |

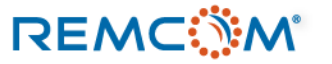

## Study area : Real Time - OPAR

- OPAR 全名OPNET Path Attenuation Routine 模型, 是 Wireless Insite 的 Real Time 模型之一。
- 计算考虑TX-RX之间的距离以及路径中穿越的建筑物深度, 适合用于建筑物的深度占路径长度百分比较低的情况。
- 参考文献: G. Comparetto, J. Schwartz, N. Schultz, and J. Marshall, "A communication analysis tool that accounts for attenutaion due to foliage, buildings and ground effects," September 2003.

| Study area | properties |
|------------|------------|
|------------|------------|

| - |                           |                    |                    |                     |         |                   |    |
|---|---------------------------|--------------------|--------------------|---------------------|---------|-------------------|----|
|   | Short desc<br>Propagation | ription:<br>model: | Copy of<br>Real To | î Hata<br>me - OPAR |         |                   |    |
|   |                           | Pool Tim           |                    |                     | 21번 프미ン | ٦ <sub>史</sub> ゐr | _  |
|   |                           | 无任何可               | ie OF)<br>词控i      | 选项。                 | 的关空以    | 又且囟F              | ⊣, |
|   |                           |                    |                    |                     |         |                   |    |
|   |                           |                    |                    |                     |         |                   |    |
|   |                           |                    |                    |                     |         |                   |    |
|   |                           |                    |                    |                     |         |                   |    |
|   |                           |                    |                    |                     |         |                   |    |
|   |                           |                    |                    | OK                  |         | ancel             |    |
|   |                           |                    |                    |                     |         |                   |    |

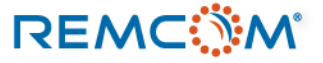

### Study area : Real Time – VPUP

- VPUP模型全名为 Vertical Plane Urban Propagation,是一个适用于市区的简化版射线跟踪模型,可以快速的计算并且有优于经验值模型的精确度。
- 当TX和RX之间无阻碍,存在LOS的直线路径时VPUP建立一条直线路径,如果不存在LOS直线路径,则会建立一个Z方向的垂直面,其中会包含TX,RX,以 及TX-RX之间的二维建筑物/障碍物轮廓,然后建立跨越这些轮廓顶部的路径来做计算。
- VPUP适用于室外的市区环境,最低频率为100MHz,不考虑物体(Object),植被(Foliage),以及室内环境(floorplan)的影响,天线的高度以及种类无限制。
- 如果TX/RX在建筑物或地下,VUPU模型会回报invalid,提醒用户不适用。

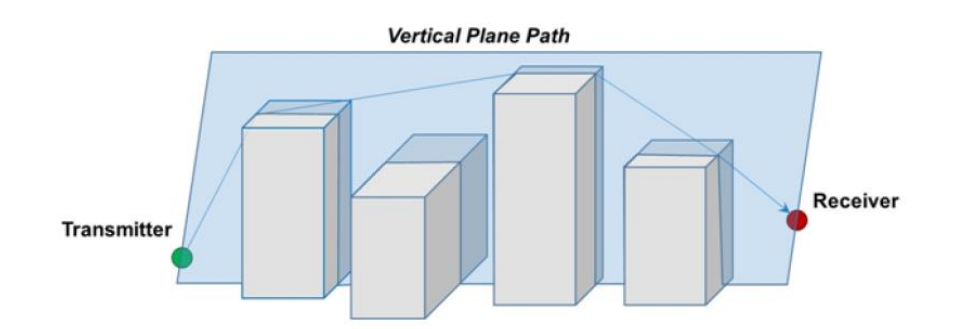

Figure 16.12: Extracting the Vertical Plane between a Transmitter and Receiver

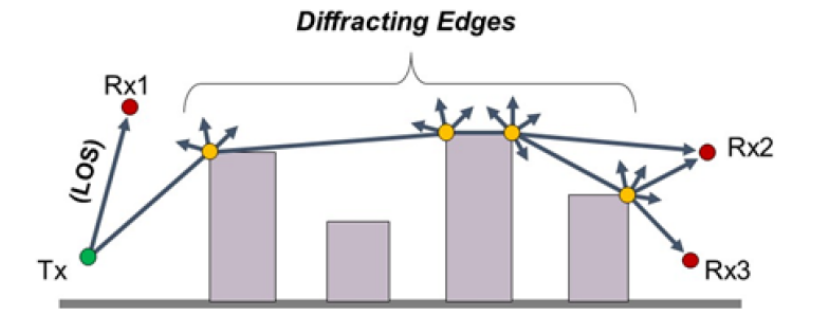

Figure 16.13: Sample paths to receivers in LOS and shadowed locations

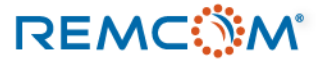

### Study area : Real Time – VPUP

Study area properties

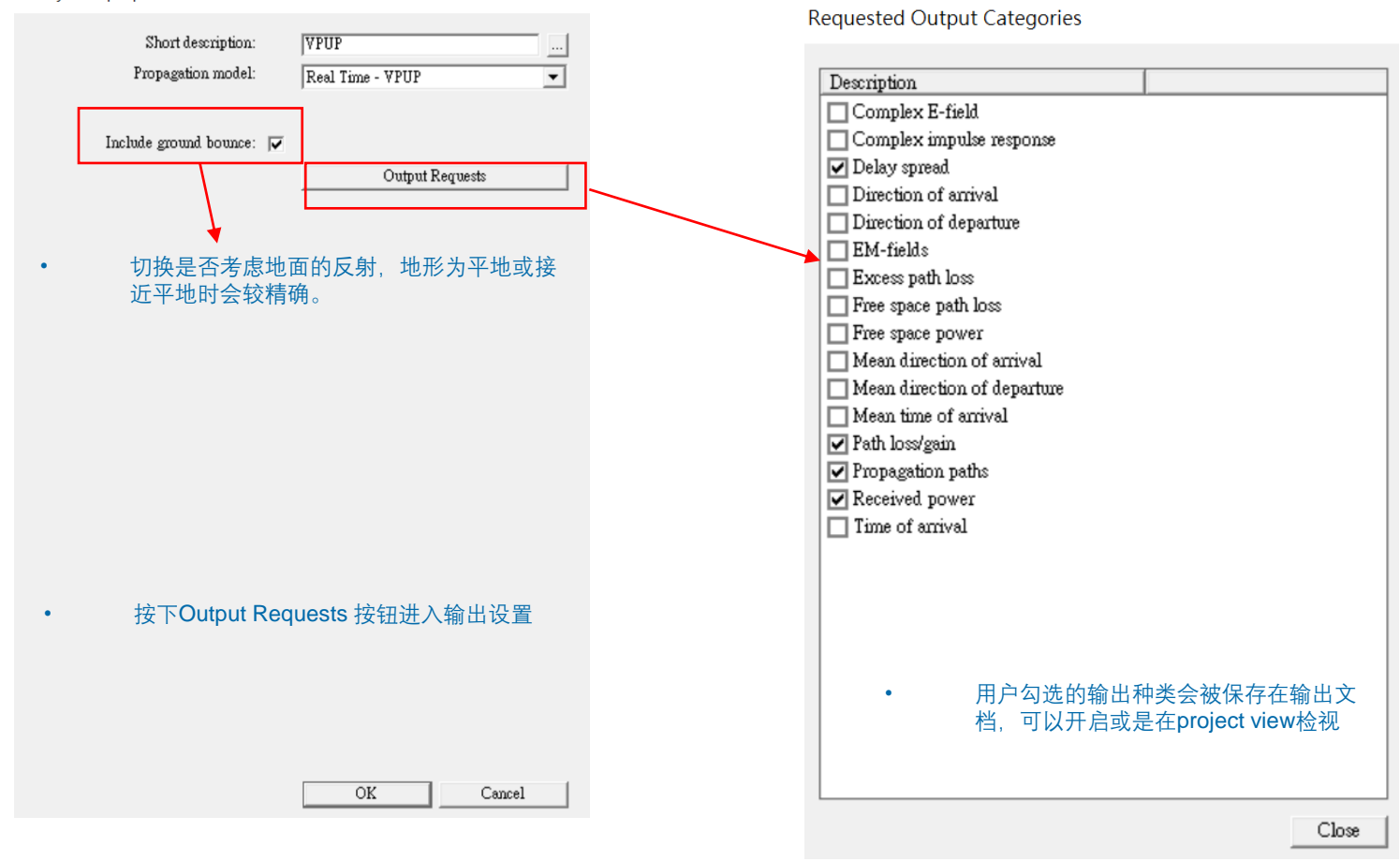

• 窗口中列出的输出种类大多为基本物理量, Wireless insite 提供包含但不限于这些输出。

• 有的输出会附加在窗口中列出的特定输出文档里面, 用户可以从reference manual中查询

 用户勾选需要的输出就可以了,勾选太多的话不但 占用硬盘空间,也会额外增加仿真所需的硬盘写入 时间

REMC

### Study area : Real Time – Triple Path Geodesic

- Triple Path Geodesic简称TPG模型,可以说是VPUP的强化版本,除了垂直面上跨越障碍物轮廓顶部的路径之外,另外建立一个包含TX,RX以及障碍物水平 轮廓的平面,并且建立两条分别从两侧包络住障碍物轮廓的路径一同计算能量。
- 当TX和RX之间无阻碍,存在LOS的直线路径时TPG建立一条直线路径,如果不存在LOS直线路径,则会建立一个Z方向的垂直面,其中会包含TX,RX,以及 TX-RX之间的二维建筑物/障碍物轮廓,然后建立跨越这些轮廓顶部的路径来做计算。
- TPG适用于室外的市区环境,最低频率为100MHz,不考虑物体(Object),植被(Foliage),以及室内环境(floorplan)的影响,天线的高度以及种类无限制。
- 如果TX/RX在建筑物或地下,TPG模型会回报invalid,提醒用户不适用。

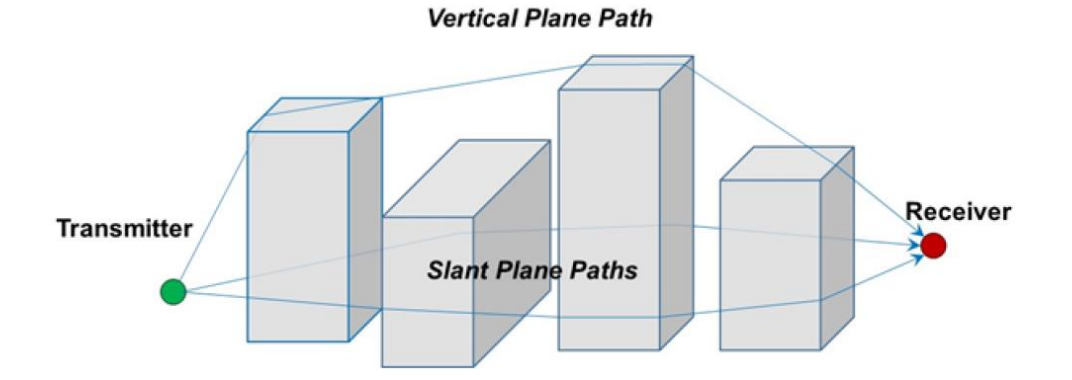

Figure 16.14: Sample Vertical Plane and Convex Hull in Slant Plane between Transmitter and Receiver

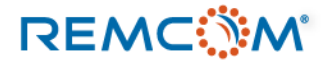

### Study area : Real Time – Triple Path Geodesic

### Study area properties

REMC

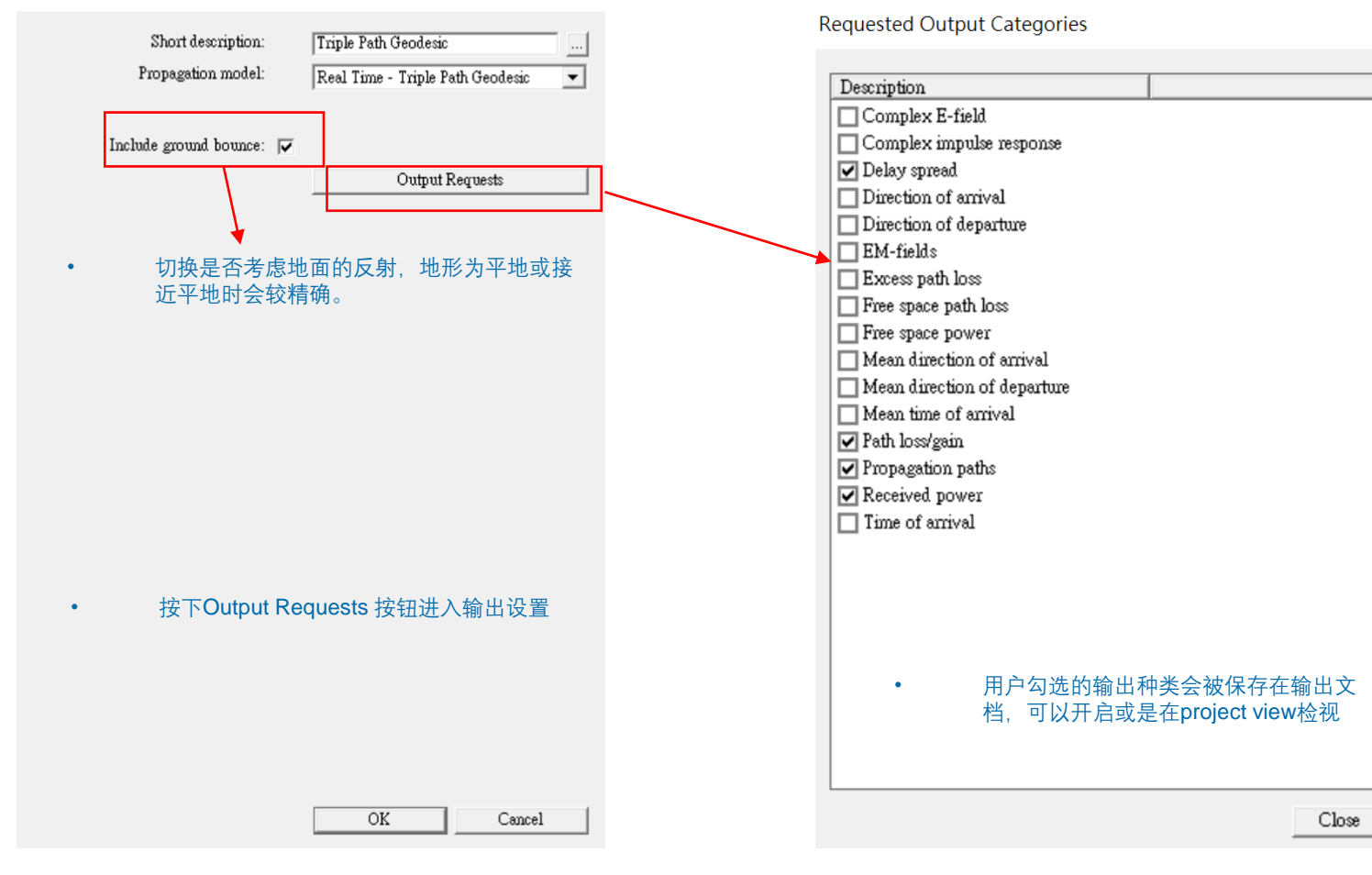

窗口中列出的输出种类大多为基本物理量,Wireless insite 提供包含但不限于这些输出。

•

- 有的输出会附加在窗口中列出的特定输出文档里面, 用户可以从reference manual中查询
- 用户勾选需要的输出就可以了,勾选太多的话不但 占用硬盘空间,也会额外增加仿真所需的硬盘写入 时间

## Study area : Real Time - Walfisch-Ikegami

- **REAL TIME WALFISCH-IKEGAMI**模型是一个基于假设能量主要来 自于绕射通过TX-RX之间的屋顶之路径的经验值模型。
- 使用REAL TIME WALFISCH-IKEGAMI模型必须符合以下条件:
  - 信号频率介于800MHz至2000MHz
  - TX-RX 的距离在20米至5公里
  - 发射器高度介于4米至50米
  - 接收机高度介于1米至3米

| Short description:<br>Propagation model: | Walfish-Ikegami<br>Real Time - Walfisch-Ikegami | ••• |
|------------------------------------------|-------------------------------------------------|-----|
| Real Time V                              | Valfisch-Ikegami 传播模                            |     |
| 型设置窗口,                                   | 无任何可调控选项。                                       |     |
|                                          |                                                 |     |
|                                          |                                                 |     |
|                                          |                                                 |     |

Study area properties

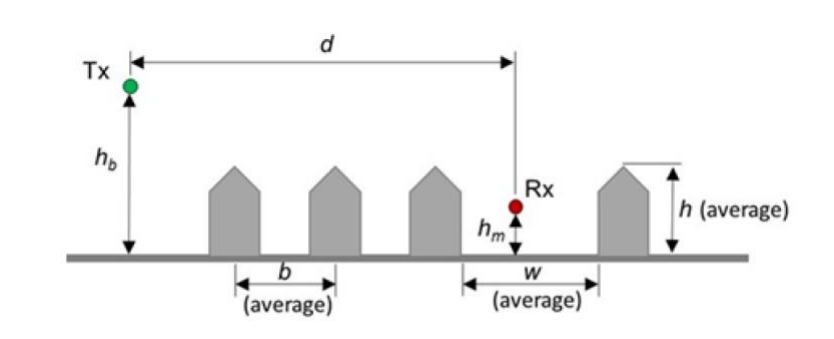

Figure 16.15: Deterministic and Statistical (Average) parameters for Walfisch-Ikegami Model

| OK   | Cancel |
|------|--------|
| AO N | Cancer |

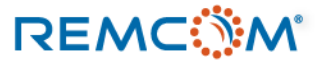

# Study area : Summary

- 每一个传播模型都有其适用的条件,可能 会受场景范围,场景特性以及信号频率的 限制。
- 目前全3D并且适用范围最广的是X3D模型。
- X3D模型在表中场景范围以及信号频率范 围以外通常还是可以进行仿真,不过可能 计算效能或是精确度不理想。
- 场景范围过大的时候,为了避免射线发散 所以必须增加射线密度,就有可能造成计 算量增加。
- X3D在表中的频率范围之外运作时,可能 因为材料在高频的特性会变化或是在低频 时波长很长因而会有其他物理现象影响能 量传递而降低精确度,用户最好多做测试 比较来修正模型以及输出。

| Propagation    | Max        | Max        | Max      | Environments | Objects | Ground        | Antenna     | Antenna   | Algorithm      | Frequency   | Propagation    |
|----------------|------------|------------|----------|--------------|---------|---------------|-------------|-----------|----------------|-------------|----------------|
| Model          | Re-        | Trans-     | Diffrac- |              |         | Range         | Heights     | Types     |                |             | Domain         |
|                | flec-      | mis-       | tions    |              |         |               |             |           |                |             |                |
|                | tions      | sions      |          |              |         |               |             |           |                |             |                |
| Full 3D        | $\leq$ 30* | $\leq$ 30* | 3        | Urban        | All     | $\leq$ 10 km  | All         | All       | SBR, Eigen     | 100 MHz -   | 3D             |
|                |            | _          |          | Indoor       |         |               |             |           | Ray            | 20 GHz      |                |
|                |            |            |          | Terrain      |         |               |             |           | -              |             |                |
|                |            |            |          | Foliage      |         |               |             |           |                |             |                |
| X3D            | 30         | 8          | 3        | Urban        | All     | < 10 km       | All         | All       | SBR + Exact    | 100 MHz -   | 3D             |
|                |            |            |          | Indoor       |         | —             |             |           | Path correc-   | 100 GHz     |                |
|                |            |            |          | Terrain      |         |               |             |           | tion           |             |                |
|                |            |            |          | Foliage      |         |               |             |           |                |             |                |
| Vertical Plane | 30         | Foliage    | 6        | Terrain      | N/A     | $\leq$ 100 km | All         | All       | SBR            | 100 MHz -   | 2D Vertical    |
|                |            | only       |          | Foliage      |         | _             |             |           |                | 20 GHz      |                |
| Urban          | 30         | N/A        | 3        | Urban        | N/A     | 1 km          | Below most  | All       | SBR + Im-      | 100 MHz -   | 2D Horizontal  |
| Canyon         |            |            |          | Flat Terrain |         |               | roof tops   |           | age theory     | 20 GHz      |                |
|                |            |            |          | Foliage      |         |               |             |           | ground         |             |                |
|                |            |            |          | -            |         |               |             |           | bounce         |             |                |
| Free Space     | N/A        | N/A        | N/A      | N/A          | N/A     | No limit      | All         | All       | Single Ray     | No limita-  | point-to-point |
|                |            |            |          |              |         |               |             |           |                | tions       |                |
| Hata           | N/A        | N/A        | N/A      | Urban, Sub-  | N/A     | 1-20 km       | Tx 30-200m; | All       | Empirical      | 150 MHz -   | point-to-point |
|                |            |            |          | urban, Rural |         |               | Rx 1-10m    |           |                | 1.5 GHz     |                |
| COST Hata      | N/A        | N/A        | N/A      | Urban, Sub-  | N/A     | 1-20 km       | Tx 30-200m; | All       | Empirical      | 1.5 GHz -   | point-to-point |
|                |            |            |          | urban, Rural |         |               | Rx 1-10m    |           |                | 2 GHz       |                |
| VPUP           | N/A        | N/A        | 64       | Urban        | All     | Any           | Any         | All       | Convex hull    | 100 MHz -   | 2D Vertical    |
|                |            |            |          | Terrain      |         |               |             |           | diffraction    | 100 GHz     |                |
| TPG            | N/A        | N/A        | 64       | Urban        | All     | Any           | Any         | All       | Convex hull    | 100 MHz -   | 3D             |
|                |            |            |          | Terrain      |         |               |             |           | diffraction    | 100 GHz     |                |
| Walfisch-      | N/A        | N/A        | N/A      | Urban        | N/A     | 20m - 5       | Tx 4-50m;   | Isotropic | Semi-          | 800 MHz -   | point-to-point |
| Ikegami        |            |            |          |              |         | km            | Rx 1-3m     |           | Deterministic, | 2 GHz       |                |
|                |            |            |          |              |         |               |             |           | Statistical    |             |                |
| OPAR           | N/A        | N/A        | N/A      | Urban        | N/A     | No Re-        | No Restric- | Isotropic | Semi-          | No restric- | point-to-point |
|                |            |            |          |              |         | strictions    | tions       |           | Deterministic, | tions       |                |
|                |            |            |          |              |         |               |             |           | Empirical      |             |                |

### Table 16.1: Summary of Model Capabilities and Inputs

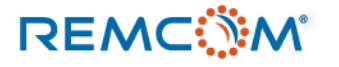